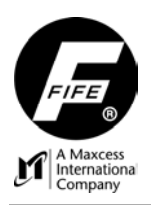

# D-MAX WEB GUIDE CONTROLLER WITH OPERATOR INTERFACE PANEL USER MANUAL

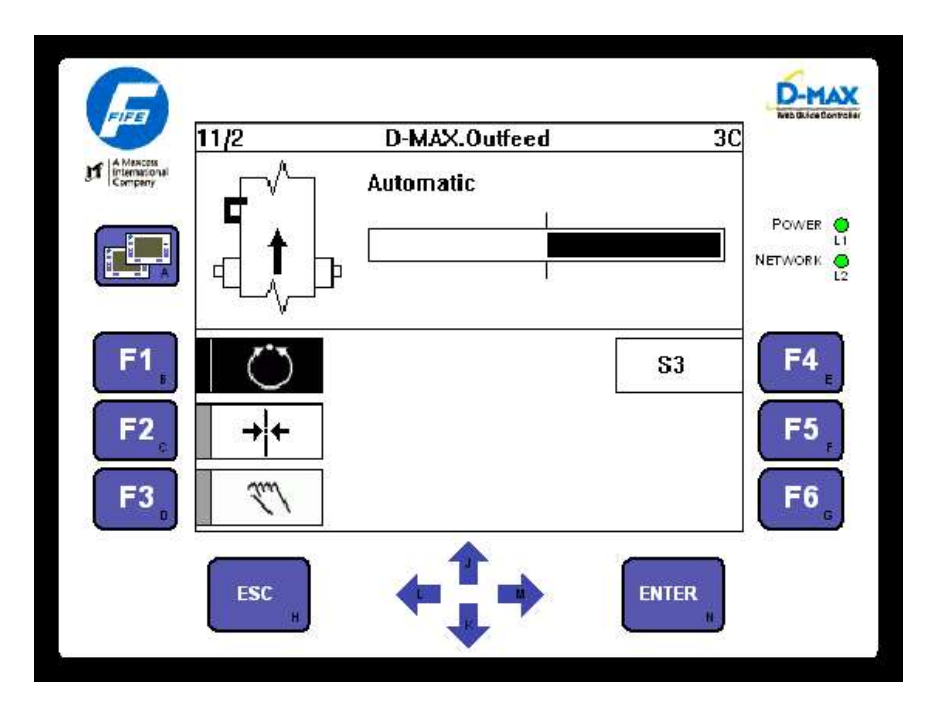

D-MAX OPERATOR INTERFACE (Home Screen is shown)

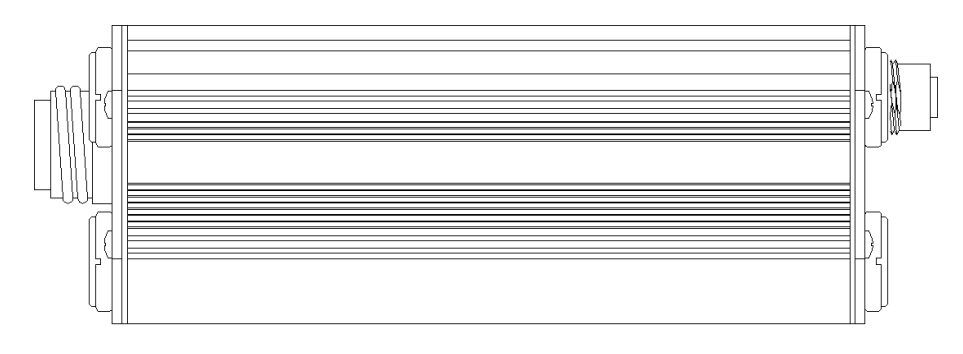

**D-MAX CONTROLLER** 

This page is intentionally blank.

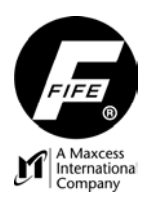

**USER MANUAL** 

# COPYRIGHT

#### COPYRIGHT

All of the information herein is the exclusive proprietary property of Fife Corporation, and is disclosed with the understanding that it will be retained in confidence and will be used only for the purpose intended. Any reproduction of this User Manual, in any form, in whole or in part, requires the prior written consent of Fife Corporation.

The information given in this User Manual is subject to change without notice. Periodically there will be updates to this manual. The latest version is available at <u>www.fife.com</u> or by calling Fife Corporation.

This User Manual has been compiled with the greatest possible care and attention; however, the possibility of error cannot be completely excluded. Fife Corporation accepts no legal liability for incorrect information given and the consequences arising there from.

Copyright ©2009 Fife Corporation. All rights reserved.

This page is intentionally blank.

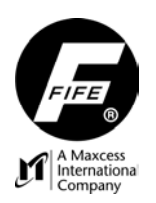

**USER MANUAL** 

# TABLE OF CONTENTS

| COPYRIGHT                                | i   |
|------------------------------------------|-----|
| TABLE OF CONTENTS                        | iii |
| GENERAL INTRODUCTION                     | 1   |
| DEFINITION OF TERMS                      | 1   |
| D-MAX GENERAL INFORMATION                | 2   |
| CAUTIONS AND WARNINGS                    | 2   |
| OPERATOR INTERFACE                       | 3   |
| DISPLAY DEFINITIONS                      | 3   |
| STATUS NUMBER DEFINITION                 | 4   |
| KEY DEFINITIONS                          | 5   |
| OPERATION NOTES                          | 7   |
| GETTING STARTED                          | 9   |
| CONNECTIONS, OPERATOR INTERFACE, BASIC   | 9   |
| CONNECTIONS, OPERATOR INTERFACE, NETWORK | 9   |
| CONNECTIONS, CONTROLLER                  | 9   |
|                                          | 10  |
|                                          | 10  |
| BASIC SYSTEM SETUP                       |     |
|                                          | 13  |
| REMOTE CONTROL                           | IJ  |
|                                          | 13  |
| JUD SETTINGS                             | IJ  |
|                                          | 13  |
| Auto Setup                               | 13  |
| Galli                                    | 13  |
|                                          | 13  |
|                                          | 14  |
|                                          | 14  |
|                                          | 14  |
|                                          | 14  |
|                                          | 14  |
| Max Actuator Speed                       | 14  |
| Job Settings Menu Structure              | 15  |
| SC SETTINGS                              | 16  |
| SC Offset                                | 16  |
| SC Gain                                  | 16  |
| SC Polarity                              | 16  |
| SC Settings Menu Structure               | 16  |
| HARDWARE IOS                             | 17  |
| Sensor Setup                             | 17  |
| Actuator (X4 or X10)                     | 17  |
| Digital Inputs (X1)                      | 17  |
| Digital Outputs (X1)                     | 17  |
| Hardware IOs Menu Structure              | 18  |
| CONTROL OPTIONS                          | 21  |
| Mode Enable                              | 21  |
| Job Enable                               | 21  |
| Jog Keys                                 | 21  |
| Remote Control                           | 21  |
| Length Unit                              | 21  |

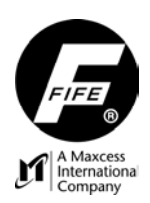

# **USER MANUAL**

| Ha             | ardlock                                              | 21       |
|----------------|------------------------------------------------------|----------|
| C              | ontrol Options Menu Structure                        | 22       |
| CONFIGU        | JRATION                                              | 24       |
| N              | ames                                                 | 24       |
| Se             | erial Number                                         | 24       |
| F\             | W Number                                             | 24       |
| SI             | W Number                                             | 24       |
| Di             | istributed System                                    | 24       |
| Ba             | ackup                                                | 24       |
| R              | estore                                               | 24       |
| C              | onfiguration Menu Structure                          | 25       |
| NETWOR         | ۲K                                                   | 26       |
| T              | CP/IP                                                | 26       |
| M              | IAXNET                                               | 26       |
| Fi             | ieldBus                                              | 26       |
| M              | IAC-ID                                               | 26       |
| N              | etwork Menu Structure                                | 26       |
| SERVICE        |                                                      | 27       |
| M              | IEASURING POINTS                                     | 27       |
| SI             | ET DIGITAL OUTPUTS                                   | 27       |
| El             | RRORS/WARNINGS                                       | 27       |
| Se             | ervice Menu Structure                                | 27       |
| OPERATO        | OR INTERFACE LOCAL MENUS                             | 29       |
| La             | anguage                                              | 29       |
| BI             | MP orientation                                       | 29       |
| Al             | pplication Filter                                    | 29       |
| C              | onnect on start                                      | 29       |
| Lo             | og In                                                | 29       |
| A              | dministration                                        | 29       |
| C              | ontrast                                              | 29       |
| Ba             | ackground Color                                      | 29       |
|                | onfiguration                                         | 29       |
| IN             | etwork (X2X0)                                        | 29       |
| 50             | ervice                                               | 29       |
|                |                                                      | 30       |
| OFERAI         | UR INTERFACE GATEWAT MENUS                           | 32<br>22 |
| G              | aleway Sellings                                      | 32       |
|                | etwork (X2 X6)                                       | 32       |
| G              | etwork (AzAu)                                        | 32       |
| SPECIFIC PROCI | FDIRES                                               | 35       |
|                | TION FILTERING                                       | 35       |
| 0              | Iverview                                             | 35       |
| C              | onfiguring the System for Application Filtering      | 35       |
| As             | ssigning Names For "All Applications" Filtering      | 37       |
| As             | ssigning Names For "Selected Applications" Filtering | 37       |
| Fi             | iltered / All (F5) Kev                               | 37       |
| Di             | isable Application Filtering                         | 37       |
| A              | pplication Filtering, Example #1                     | 38       |
| A              | pplication Filtering, Example #2                     | 39       |
| A              | pplication Filtering, Example #3                     | 40       |
| PASSWO         | RD PROTECTION                                        | 41       |
| 0              | verview                                              | 41       |
| In             | itial Entry of Passwords                             | 42       |
|                |                                                      |          |

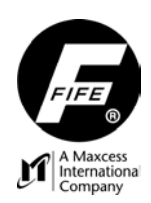

# **USER MANUAL**

| Changing Password Levels                                | .42        |
|---------------------------------------------------------|------------|
| Entering Password Protected Menus                       | .42        |
| Disable Password Protection                             | .43        |
| Reset Passwords                                         | .43        |
| Password Administration Menu Structure                  | 43         |
| SENSOR CALIBRATION EDGE SENSORS                         | 45         |
| Overview                                                | 45         |
| Calibration, Guiding To The Edge Of A Web               | .45        |
| Calibration, Guiding TO The Edge OFA Web                | .40        |
| Sensor input Port Selection Chart                       | .40        |
| Sensor Calibration Menu Structure                       | .40        |
| SENSOR CALIBRATION, LINE SENSORS                        | .41        |
| Overview                                                | .47        |
| Calibration, Guiding To The Center Of A Continuous Line | .47        |
| Calibration, Guiding To The Edge Of A Continuous Line   | .48        |
| Calibration, Guiding To The Center Of A Broken Line     | .48        |
| ENCODER CALIBRATION                                     | . 50       |
| Overvjew                                                | . 50       |
| Calibration. Position Feedback Encoder.                 | 50         |
| Encoder Calibration Menu Structure                      | 51         |
|                                                         | 52         |
|                                                         | 52         |
| Calibration Line Speed Input                            | . JZ       |
| Calibration, Line Speed input.                          | . 52       |
|                                                         | . 52       |
|                                                         | . 53       |
|                                                         | . 53       |
|                                                         | . 53       |
| SYSTEM NOTES                                            | . 55       |
| TROUBLESHOOTING.                                        | . 57       |
| FAULT DIAGNOSTICS – FAULT RECTIFICATION                 | . 57       |
| LED INDICATIONS                                         | . 58       |
| EN LED                                                  | . 58       |
| PWR LED                                                 | . 58       |
| FN LED                                                  | . 58       |
| Power LED                                               | . 58       |
| Network LED                                             | .59        |
| Ethernet connector LED's on the OI-B                    | 59         |
| Ethernet connector LED's on the OLN                     | 59         |
| STATUS ICONS                                            | 60         |
| FUSE REPLACEMENT                                        | 61         |
|                                                         | 62         |
|                                                         | 62         |
|                                                         | . 03<br>65 |
|                                                         | . 05       |
|                                                         | . 00       |
|                                                         | .00        |
|                                                         | .00        |
|                                                         | .0/        |
|                                                         | . 68       |
| INDEX                                                   | . 69       |

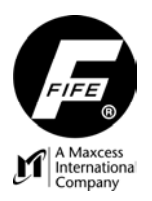

**USER MANUAL** 

This page is intentionally blank.

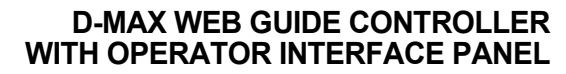

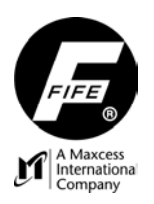

### **USER MANUAL**

# **GENERAL INTRODUCTION**

#### **DEFINITION OF TERMS**

- 1. Actuator The device that provides movement in the system (motor, hydraulic cylinder, etc.).
- 2. ASC (Automatic Sensor Control) A window comparator, which triggers when the strip/web moves out of the window range of the sensor bandwidth. Guiding is suspended when ASC is active. The comparator window is adjustable. ASC is active in Automatic mode, only.
- 3. Automatic Mode In this mode, guiding is provided in response to sensor signal input.
- **4.** Auto Setup Automatic adjustment of System Gain, Polarity, and Guidepoint.
- **5. Controller** The electronics processing unit that controls and drives the actuators that are attached to it, in response to position feedback from the sensors.
- 6. **Deadband** A defined window symmetrical about the center of the sensor bandwidth in which no guiding occurs.
- 7. **Device** The name of the Controller, which is currently selected by the Operator Interface.
- 8. Drive The name of the drive within the Controller, which is currently selected by the Operator Interface.
- **9.** External Lock This is a command that temporarily disables the guiding loop while in Automatic Mode. The command must be maintained for this feature to be active. Once the command is removed, the system returns to active guiding. No motor drive or servo-valve drive is allowed while the External Lock command is present.
- **10. E-Stop** This is a condition in which the electro-mechanical drive is disabled by removing power from the actuator drive circuitry. This is obtained by removing the DC Power from the drive input and then grounding this input. This prevents any power getting to the electro-mechanical actuator. This feature is not available for hydraulic drive systems.
- **11. Gain** The System Gain, which controls the tightness of the control loop for guiding or centering of the guide structure.
- **12.** Guidepoint / Guidepoint Offset An offset to the default Guidepoint which is then used for guiding.
- **13. Home Screen** As indicated on the front page of this User Manual, this is the top-level screen that is normally used by the operator of the D-MAX Web Guide Controller. The Home Screen Status Number is "XX" (depending on Mode and Job Selection).
- **14. MAC Address** (Media Access Control). This is the factory assigned hardware address of a D-MAX device. MAC Address is also referred to as MAC-ID.
- **15.** Manual Mode In this mode, no guiding is provided. Left and right arrow keys are used for jogging the actuator (if enabled). All menu selections may be accessed in this mode.
- **16. MAXNET** This is the Fife proprietary serial protocol that is used for communications between D-MAX devices. This is a deterministic protocol. Therefore, the MAXNET network must be isolated from other Ethernet networks that do not follow this protocol.
- **17. Operator Interface** The electronics enclosure used to send commands to and receive statuses from one or more Controllers, which are connected to it via an Ethernet network. Also, the Operator Interface may contain a Gateway.
- **18.** Polarity The direction of movement in response to a command or error signal.
- **19. RGPC** Remote Guide Point Control. This is a remote control for the Guidepoint Offset.
- **20.** Servo Center Mode In this mode, the guiding structure is moved to the center of the stroke (or another position) as defined by the position of the Servo Center Sensor (if installed).
- 21. SGC (Speed Gain Control) Line speed influence on System Gain. SGC is selectable for each job.
- **22. Strip/Web** The user's material that is being guided.

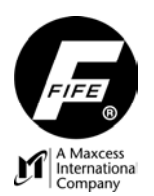

## **USER MANUAL**

#### D-MAX GENERAL INFORMATION

The instructions contained in this User Manual are written to support operation of the D-MAX Web Guide Controller, using a D-MAX Operator Interface Panel. If another means is used to control the D-MAX Web Guide Controller, instructions for that interface should be used and then these instructions should be used for reference, only.

The D-MAX Web Guide Controller is another Fife advancement in technology that provides superior guiding performance. It also provides real-time status feedback of guiding parameters. Communication with the Controller is a proprietary Ethernet protocol. Other protocols are available as gateways.

The D-MAX Controller is able to operate in a variety of sensor modes, such as Fixed-Sensor Center Guiding, or Edge Guiding from either edge. Edge-of-Line and Center-of-Line Guiding are also supported.

The D-MAX Controller is designed to control one or two motors, up to and including one 8.0 Amp motor (with optional VTB-60), provided by Fife Corporation.

The D-MAX Controller is designed with a "split-rail" power scheme. The power connector has one input for control circuits and another input for drive circuits. When controlling electro-mechanical actuators, this scheme allows the drive input to be switched from the positive output of a DC power supply to the ground of the power supply to disable the drive output of the Controller when an E-Stop condition is desired. This prevents any power getting to the electro-mechanical actuator. The control circuitry will remain powered. This feature is also available when driving hydraulic lock valves.

Mounting: The D-MAX Operator Interface can be either panel mounted or wall mounted (with optional mounting bracket). The D-MAX Controller can be either mounted under the guide (DS-XX guides), wall mounted (with optional mounting bracket), or mounted to a Pro-Trac 200 (with optional mounting bracket).

#### CAUTIONS AND WARNINGS

#### CAUTIONS:

The optional External Lock command is used to temporarily disable actuator movement. On electromechanical systems, no motor movement is issued while the External Lock command is present. On hydraulic systems, no servo-valve drive is issued while the External Lock command is present. **External Lock is not to be used as an E-Stop.** 

If Remote Control is set to OFF, all configured external commands, including External Lock and Limit Switches, are disabled.

If DHCP is set to ON and the DHCP Server is not connected or operating at the time the D-MAX is powered-up, after 30 seconds the D-MAX device adopts the currently stored IP-Address so that the system can initialize. Once the DHCP Server is connected and operating properly, all D-MAX devices configured for DHCP must be power-cycled to allow the DHCP Server to assign a new IP-Address.

Exposing the keypad to temperatures above 45° C for an extended period of time may result in degradation of the key embossing. Keypad functionality and features other than the embossing are not affected by temperatures below 70° C.

#### WARNING:

The D-MAX Web Guide Controller is remotely controlled via a network connection. As with any networkcontrolled device, when remote control of the device is implemented, there is the possibility of movement of the guiding structure when remote commands are issued. Therefore, any time personnel are near the guiding structure, it is recommended that standard safeguards be taken to prevent injury. During servicing of the equipment, to prevent personal injury, it is recommended that Lockout/Tagout procedures be used.

**USER MANUAL** 

# **OPERATOR INTERFACE**

## DISPLAY DEFINITIONS

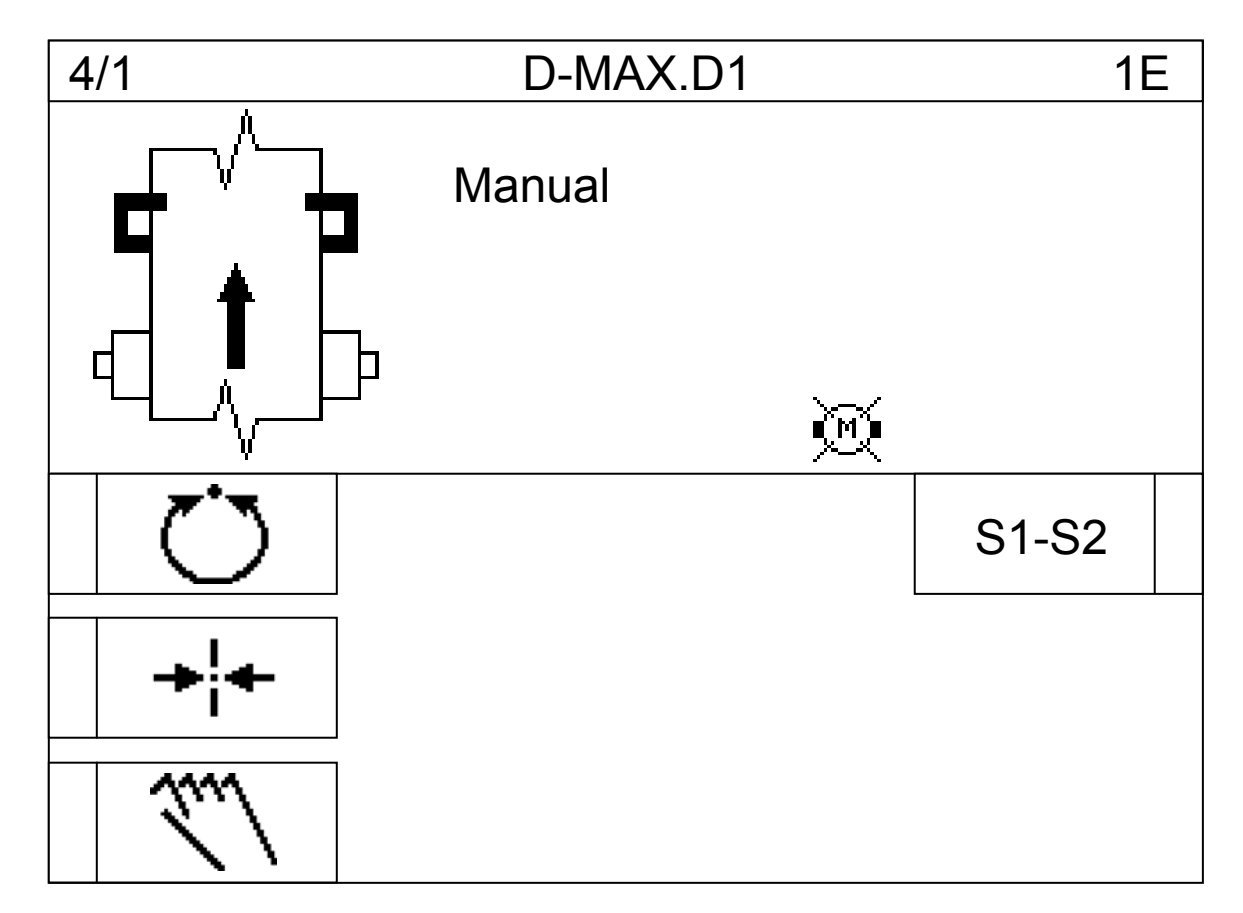

The display is divided into three areas.

- 1. One row along the top of the display contains the following information;
  - **a.** The numbers at the left end of the row represent the currently selected device and drive. The number located to the left of the slash is the MAXNET Address of the selected device. The number located to the right of the slash is the selected drive of the device (1=drive 1; 2=drive 2; 3=IsaGraf Control, if installed).
  - **b.** The characters near the middle of the row represent the names of the currently selected device and drive. The device name is located to the left of the period and the drive name is located to the right of the period. These names can be edited.
  - **c.** The characters at the right end of the row make up the Status Number that represents the current mode selection, sensor selection, and menu level. See "Status Number Definition" in this User Manual for a description of these characters.
- **2.** The upper portion of the display, located below the top row, is the Information Area. This area contains the following information;
  - **a.** A compound bitmap, which contains a representation of the web and sensors that are connected to the currently selected device and drive. In Servo Center mode, the compound bitmap is not displayed.

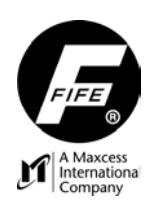

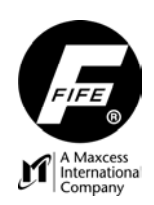

## **USER MANUAL**

- **b.** The currently selected operation mode.
- **c.** A bar graph indicating the signal level of the currently selected sensor if in Automatic or Manual mode. If in Servo Center mode, the bar graph indicates the signal level of the Servo Center sensor.
- **d.** While in a menu, this area contains text and/or graphics pertaining to the menu currently selected.
- e. Status Icons, if applicable.
- 3. The lower portion of the display is the Input Area. This area contains the following;
  - **a.** While in the Home Screen, Graphics that identify the active Function Keys (F1-F6) are displayed. A small, vertical rectangle near the Function Keys indicates the functional status of each key.
    - i. Solid fill in the rectangle indicates this function is active.
    - ii. Hatching in the rectangle indicates the key is available for use.
    - iii. No hatching in the rectangle (blank) indicates that a remote device is controlling this function and this key is disabled.
    - iv. If no small rectangle is visible, this indicates that this key is not available for use (disabled).
  - **b.** While in any menu level, the lower portion of the display contains the selections that are available in the current menu level. In specific menus, key graphics are also displayed in this area.

#### STATUS NUMBER DEFINITION

The Status Number is located in the upper-right corner of the display. An example of the Status Number is: 1A.3.C8 This number is defined as follows.

The left-most character indicates the operation mode; **1**=Manual; **2**=Servo Center; **3**=Automatic. In the second character position, the letter indicates the current job selection, as listed in the following table. (Other job selections may be available).

| STATUS<br>NUMBER ENTRY | JOB<br>SELECTION       | INPUT PORT<br>CONNECTOR          | TYPE OF GUIDING           |  |
|------------------------|------------------------|----------------------------------|---------------------------|--|
| A                      | S1                     | Sensor1, X5/1                    | Single Edge               |  |
| В                      | S2                     | Sensor1, X5/2                    | Single Edge               |  |
| С                      | S3                     | Sensor2, X9/1                    | Single Edge               |  |
| D                      | S4                     | Sensor2, X9/2                    | Single Edge               |  |
| E                      | S1-S2                  | Sensor1, X5/1&2                  | Center Guiding or Chasing |  |
| F                      | S3-S4                  | Sensor2, X9/1&2                  | Center Guiding or Chasing |  |
| G                      | S1-S3                  | Sensor1, X5/1 &<br>Sensor2 X9/1  | Center Guiding or Chasing |  |
| Н                      | S2-S4                  | Sensor1, X5/2 &<br>Sensor2, X9/2 | Center Guiding or Chasing |  |
| J                      | Ф <sub>Х5</sub>        | Sensor1, X5/2                    | Center of Line            |  |
| К                      | Ф <sub>Х9</sub>        | Sensor2, X9/2                    | Center of Line            |  |
| L                      | <b>□</b> x5            | Sensor1, X5/1                    | Edge of Line              |  |
| М                      | <b>□</b> <sub>X9</sub> | Sensor2, X9/1                    | Edge of Line              |  |

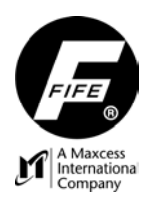

# **USER MANUAL**

The period to the right of the second character represents the first level into the menu structure. The number to the right of this period represents the current selection in the list of entries of the first level menu.

The second period represents the second level into the menu structure. The number to the right of the second period represents the current selection in the list of entries of the second level menus. If a letter is also displayed after the second period, it indicates the current Job Selection.

If there are additional periods in the Status Number, they represent subsequent menu levels. The number to the right of each period represents the selected entry for that menu.

#### **KEY DEFINITIONS**

|                 | <u>A</u> . Screen Select Key.<br>This key is used to scroll through the devices that exist on the network.<br>If the key is held for at least two seconds, a list of the devices is displayed.                                                                       |
|-----------------|----------------------------------------------------------------------------------------------------|
| F1 <sub>B</sub> | <b>B.</b> F1 Key.<br>In the Home Screen, this key initiates the Automatic mode. Correction is applied to the web in response to the selected sensor(s) output.<br>In other levels, this key is defined by the graphics located next to it in the display.            |
| F2 <sub>c</sub> | <u>C</u> . F2 Key.<br>In the Home Screen, this key initiates the Servo Center mode. The actuator is centered in its travel in response to the Servo Center sensor output.<br>In other levels, this key is defined by the graphics located next to it in the display. |
| F3 <sub>D</sub> | <b>D. F3 Key.</b><br>In the Home Screen, this key initiates the Manual mode. No correction is applied to the actuator.<br>In other levels, this key is defined by the graphics located next to it in the display.                                                    |
| F4 <sub>E</sub> | <b><u>E</u>. F4 Key.</b><br>In the Home Screen, this key is used to select the desired job. The operation mode must be Manual or Servo Center to enable this key.<br>In other levels, this key is defined by the graphics located next to it in the display.         |
| F5 <sub>F</sub> | <b><u>F.</u> F5 Key.</b><br>This key is not used in the Home Screen.<br>In other levels, this key is defined by the graphics located next to it in the display.                                                                                                    |
| F6 <sub>g</sub> | <u><b>G. F6 Key.</b></u><br>This key is not used in the Home Screen.<br>In other levels, this key is defined by the graphics located next to it in the display.                                                                                                    |
| ESC             | <u>H</u> . ESC Key.<br>This key is not used in the Home Screen.<br>In the Menu Levels, this key is used to abort a change or to exit menu levels.<br>Holding the key, or repeated key presses will return to the Home Screen.                                        |
| J               | <u>J</u> . Up Arrow Key.<br>This key is not used in the Home Screen.<br>In the Menu Levels, this key is used to scroll up the list of menu entries and also<br>to edit values.                                                                                       |

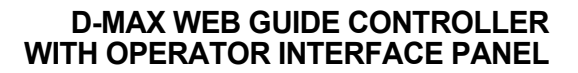

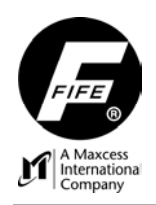

# **USER MANUAL**

| ĸ                  | <u>K</u> . Down Arrow Key.<br>This key is not used in the Home Screen.<br>In the Menu Levels, this key is used to scroll down the list of menu entries and<br>also to edit values.                                                                                                    |
|--------------------|----------------------------------------------------------------------------------------------------|
|                    | L. Left Arrow Key.<br>In the Home Screen, this key is used to move the actuator or shift the Guidepoint.<br>In Manual mode, the actuator jogs in the negative direction. In Automatic mode,<br>the Guidepoint is shifted in the negative direction. (These are configurable).<br>In the Menu Levels, this key is used to enable/disable entries in the displayed list<br>and also to move the cursor when editing values.          |
| М                  | <u>M</u> . Right Arrow Key.<br>In the Home Screen, this key is used to move the actuator or shift the Guidepoint.<br>In Manual mode, the actuator jogs in the positive direction. In Automatic mode,<br>the Guidepoint is shifted in the positive direction. (These are configurable).<br>In the Menu Levels, this key is used to enable/disable entries in the displayed list<br>and also to move the cursor when editing values. |
| ENTER <sub>N</sub> | <u>N</u> . Enter Key.<br>In the Home Screen, this key is used to enter the Menus for configuring or<br>monitoring the guiding system.<br>In the Menu Levels, this key is used to enter a menu or initiate the action that is<br>selected in the displayed list. It is also used to save a change.                                                                                                    |

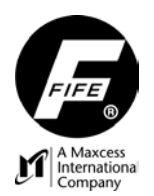

## **USER MANUAL**

#### **OPERATION NOTES**

- 1. While at the "Home Screen", (Operator Level), pressing the Screen Select (A) key once will switch control to the next device that is connected to the network. The MAXNET-Address of each device determines the order of the devices.
- 2. While at the "Home Screen", (Operator Level), pressing and holding the Screen Select (A) key for at least 2 seconds will display a list of the devices connected to the network. The up and down arrow keys can then be used to select the desired device and drive. Pressing the ENTER key will switch the OI to the selected device/drive and then the display will return to the "Home" screen (Operator Level). Pressing the ESC key instead of the ENTER key will abort the selection change and return the display to the Operator Level.
- **3.** While at the "Home Screen", (Operator Level), pressing the ENTER key will enter the menus. Each subsequent pressing of the ENTER key will enter the menu that is selected in the displayed list.
- **4.** If a setting or value change is made in a menu, pressing the ESC key will abort the change, or pressing the ENTER key will store the change.
- 5. While in any of the menus, pressing the ESC key will switch to the next higher menu level. The top level is the Operator Level. If the ESC key is pressed and held, the menu level will continue switching until the Operator Level is reached.
- 6. While in any of the menus, the column of bars located to the left of the list of menu entries indicates the menu level currently selected. The number of columns of bars will match the number of periods contained in the "Status Number" located in the upper-right corner of the display.
- 7. While in the menus, the selected entry is surrounded by a rectangular box and is also displayed in the information area of the display. If the selected entry can be enabled/disabled, highlighting indicates enabled.
- **8.** If, at any time, the Operator Interface screen is blank when power is applied, press the Screen Select (A) key to select the next available screen.

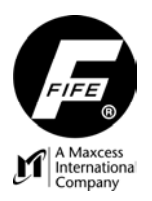

**USER MANUAL** 

This page is intentionally blank.

**USER MANUAL** 

# **GETTING STARTED**

## CONNECTIONS, OPERATOR INTERFACE, BASIC

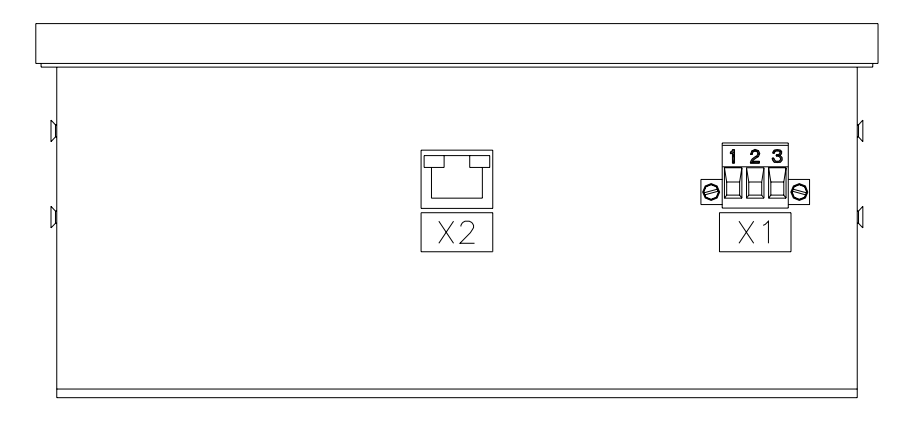

## CONNECTIONS, OPERATOR INTERFACE, NETWORK

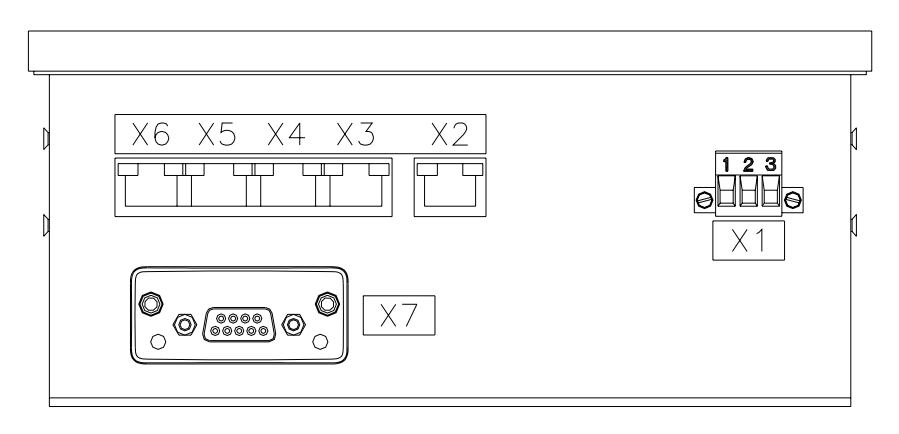

#### CONNECTIONS, CONTROLLER

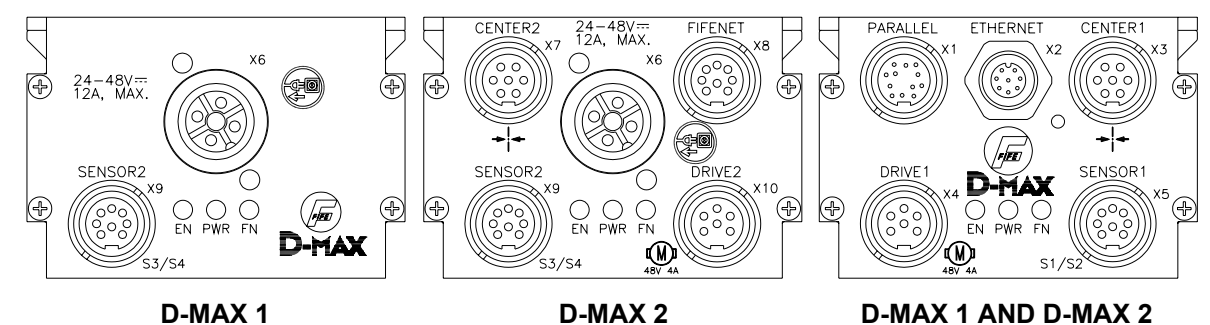

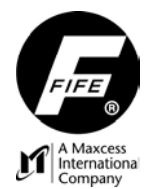

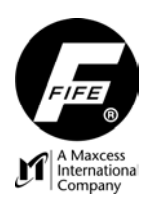

#### POWER CONNECTION

Power connections to the D-MAX Controller and Operator Interface;

- 1. System requirements dictate the voltage required from the power supply. Refer to the System Drawings for information on power supply requirements.
- 2. The D-MAX Controller is designed with a "split-rail" power system. The power connector contains two power inputs, a common power ground, and an earth ground. One input powers the control circuitry. The other input powers the drive circuitry.
- **3.** The D-MAX Controller must always have a proper Earth Ground connection.
- 4. When driving an electro-mechanical actuator, both inputs must have power applied for complete system operation. To provide an E-Stop condition when using an electro-mechanical actuator, remove power from the drive input and then connect this input to power ground. This prevents any power getting to the electro-mechanical actuator. The earth ground should always be connected to a valid earth connection to ensure EMI/RFI compliance.
- 5. When using the hydraulic outputs of the D-MAX to control a current source device, the drive input must always be powered for proper operation of the Lock signal outputs. The hydraulic valve driver output is not affected by the removal of power from the drive input. When a Lockout Valve is used, the drive input may be used to control the Lockout Valve for an E-Stop condition.
- 6. For the power requirements of the Operator Interface, see "Specifications" in this User Manual.
- 7. The D-MAX Operator Interface must always have a proper Earth Ground connection.

#### NETWORK COMMUNICATION

Network Communication Settings in the D-MAX Controller and Operator Interface;

- 1. The IP Address of each D-MAX Device in a network must be unique. All Devices are shipped from the factory with the same IP Address.
- **2.** See "Network" in the "Menus" section of this User Manual for setting the IP Address of the Controller.
- **3.** See "Network" under "Operator Interface Local Menus" in the "Menus" section of this User Manual for setting the IP Address of the Operator Interface.
- **4.** MAXNET is Fife's proprietary protocol used to communicate between D-MAX Controllers and D-MAX Operator Interfaces.
- **5.** The MAXNET Address of the Controller must be unique to each Controller in the network (Address 1-31). The address must not be 0 (zero).
- 6. The MAXNET Address of the Operator Interface is set at the factory. It is normally set to 0 (zero), except when the Operator Interface is configured as a Gateway.

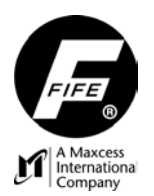

### BASIC SYSTEM SETUP

**NOTE:** Any and all supplementary documents supplied with the system supersede these instructions. These instructions refer to a system with one Controller and one Operator Interface. If more than one Controller is networked in the system, each Controller must be set up separately.

1. Connect the system according to the System Block Diagram, which was supplied with the system. For proper power connections, refer to the Installation Instructions, Figure sheet 1-885, and the System Block Drawing supplied with the system. An example of a two-drive system with one Basic Operator Interface is shown here.

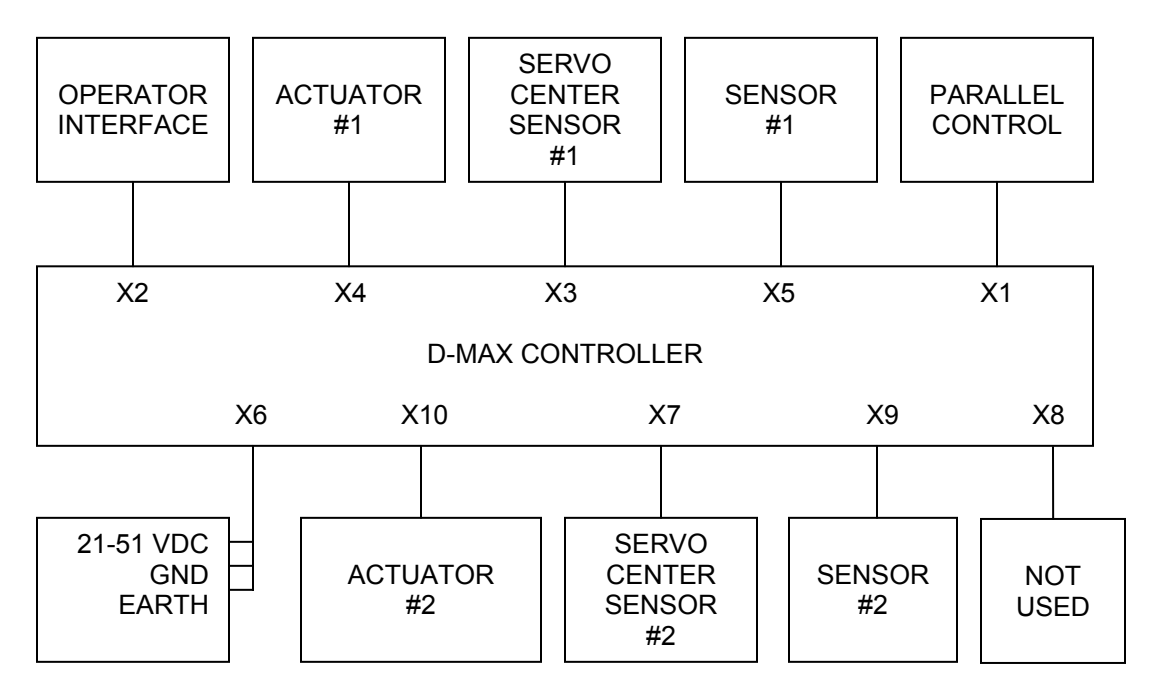

- 2. Apply the proper power to the system. Refer to the System Block Diagram for the DC voltage required by the system.
- **3.** If the Controller has two drives, select the desired drive using the Screen Select (A) key on the Operator Interface. Each drive must be configured and calibrated independently.
- 4. Verify the system is in Manual Mode by pressing the F3 key on the Operator Interface.
- 5. Determine the proper Job Selection required for the application. Press the F4 key to select the desired job. Refer to "Job Enable" and "Job Settings" in this User Manual to configure the Job/s.
- 6. Move the actuator to the center of its stroke by either placing the system in Servo Center Mode by pressing the F2 key on the Operator Interface (if the Servo Center Option is installed), or by jogging the actuator using the left and right arrow keys while in Manual Mode. If switching to Servo Center Mode (when the Servo Center Option is installed) causes the actuator to move to one end of the stroke, instead of the center of the stroke, place the system back in Manual Mode and then refer to "SC Settings" in this User Manual to reverse the Servo Center Polarity.
- 7. Thread the web/strip through the system and pull proper tension, if possible.

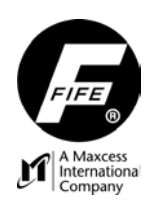

### **USER MANUAL**

- 8. Perform "Sensor Calibration" on the sensor that will provide position feedback for this web/strip. Refer to "Sensor Setup" in the "Hardware IOs" section of this User Manual. Once the menu is entered, complete the Sensor Calibration by following the instructions displayed on the LCD Display. (For a detailed procedure, see "Sensor Calibration, Edge Sensors" or "Sensor Calibration, Line Sensors", under "Specific Procedures" in this User Manual). Performing Sensor Calibration is required each time the web/strip is changed to a material in which the sensor sees a different opacity or contrast.
- **9.** Place the web/strip in the proper position and then position the sensor to align the center of the sensor bandwidth with the desired guide point of the web/strip to be guided. Examples of the guide point are the edge of the web/strip or the edge/center of a line printed on the web/strip (depending on the type of sensor being used).
- **10.** Perform "Auto Setup". Refer to "Job Settings" in this User Manual. Auto Setup will automatically determine the proper polarity and gain for the system and set the guide point to the center of the sensor bandwidth.
- **11.** Switch the system to Automatic Mode by pressing the F1 key on the Operator Interface. This initiates the guiding function of the system.
- 12. If it is desired to shift the Guidepoint, press the left or right arrow key on the Operator Interface to move the web/strip to the desired position. An arrow will appear under the bar graph, located on the Operator Interface, to indicate the new position of the Guidepoint. Holding the arrow key will ramp up the speed of the Guidepoint shift. To remove the Guidepoint shift, press both the left and right arrow keys simultaneously. The arrow under the bar graph will disappear and the Guidepoint of the web/strip will return to the center of the sensor bandwidth.
- **13.** To stop the guiding function of the system, press either the F2 key or the F3 key to change the mode of the system to Servo Center Mode or Manual Mode, respectively.

#### WARNING:

The D-MAX Web Guide Controller is remotely controlled via a network connection. As with any networkcontrolled device, when remote control of the device is implemented, there is the possibility of movement of the guiding structure when remote commands are issued. Therefore, any time personnel are near the guiding structure, it is recommended that standard safeguards be taken to prevent injury. During servicing of the equipment, to prevent injury to personnel, it is recommended that standard Lockout/Tagout procedures be used.

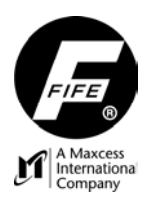

**USER MANUAL** 

# MENUS

#### **REMOTE CONTROL**

This menu is visible only when a remote device is controlling the D-MAX Controller. To set the Remote Control to ON or OFF, follow the "Remote Control Menu Structure" shown below. Use the up and down arrow keys to scroll through the list of items in a menu level. If a change is made, press the ENTER key to save the setting or press the ESC key to revert back to the previous setting.

#### CAUTION: If Remote Control is set to OFF, all External Commands are disabled.

#### **Remote Control Menu Structure**

From the Home Screen, press the ENTER key to enter the menus, select "Remote Control", then press ENTER.

| Status # |                |     |
|----------|----------------|-----|
| XX.2     | Remote Control | _   |
| XX.2.1   |                | ON  |
| XX.2.2   |                | OFF |

#### JOB SETTINGS

To set any of the following Job Settings, follow the "Job Settings Menu Structure" shown on the page following the feature descriptions. All of these settings are independent for each Job selection. Press the F4 key to select the desired job. (If the desired job is not listed, see "Job Enable" in the "Control Options" menus). Use the up and down arrow keys to scroll through the list of items in a menu level. Press the ENTER key to advance to the next menu level, or press the ESC key to revert back to the previous menu level. If a change is made, press the ENTER key to save the change or press the ESC key to abort the change. These menus are not available in Servo Center Mode. The Job Settings Menus are as follows:

#### **Guidepoint Offset**

Use this menu to shift the point in the sensor at which the web/strip is guided. If an edge sensor is being used, the edge of the web/strip is typically the Guidepoint. If a line sensor is being used, the edge or center of a line printed on the web/strip is typically the Guidepoint.

#### **Auto Setup**

Use this menu to perform an Automatic Setup of the system, which sets the Polarity, Gain, and Guidepoint. The Guidepoint is set to the center of the bandwidth of the sensor. The actuator will move slightly during this procedure. This menu is available in Manual Mode, only.

If External Lock is active, or if no motor is detected, Auto Setup will fail, if attempted. If this occurs, correct the cause and then perform Auto Setup.

#### Gain

Use this menu to adjust the System Gain for tuning the system, if desired.

#### OSC

Use this menu to access the Control Screen for the Internal Oscillator, which allows control of the On, Hold, Amplitude, Slope, and Flat features of the Oscillator. The OSC feature is a factory option; therefore, this menu is available only if a job that is factory-configured for OSC is selected. While in

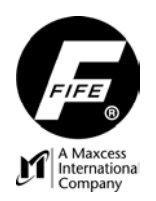

## **USER MANUAL**

the OSC Control Screen, press ENTER to access the OSC Setup menus (Refer to Figure Sheet 1-896 for instructions on setup and operation of the OSC).

#### PIC

Use this menu to access the Control Screen for the PIC Function, which allows control of the PIC Mode, KP, and KA features of the PIC. The PIC feature is a factory option; therefore, this menu is available only if a job that is factory-configured for PIC is selected. While in the PIC Control Screen, press ENTER to access the PIC Setup menus, if desired (Refer to Figure Sheet 1-897 for instructions on setup and operation of the PIC).

#### ASC

(Automatic Sensor Control) Use this menu to enable or disable the ASC by setting the **ASC State** to either ON or OFF, respectively. This menu also provides adjustment of the upper and lower window settings at which the ASC will trigger. These settings are labeled ASC Threshold 1 (Pos) and ASC Threshold 2 (Neg). The default values are 90% for each threshold. While the ASC is enabled, if the guided point of the web/strip moves out of the ASC window portion of the sensor bandwidth, guiding action is halted. When the guided point of the web/strip returns to the area within the ASC window, guiding resumes. ASC is active in Automatic mode, only.

#### Deadband

Use this menu to adjust the Deadband window in which guiding is inactive. The default Deadband is 0% (zero). This menu is available in Manual Mode, only.

#### Polarity

Use this menu to set the polarity of the guiding loop of the selected job. This is normally set automatically by the Auto Setup function. This menu is available in Manual Mode, only.

#### SGC

(Speed Gain Control) Use this menu (if available) to set the influence of line speed on system gain to ON or OFF. This feature is a factory-configured option. When the SGC option is available, it uses the Line Speed Input as the factor in determining the SGC effect on the System Gain. Therefore, the Line Speed Input must be calibrated before using the SGC. (See "Line Speed Input Calibration", under "Specific Procedures" in this User Manual).

#### Max Actuator Speed

Use this menu to set the maximum speed of the selected actuator, in all operation modes, within the selected job. This menu is available in Manual Mode, only.

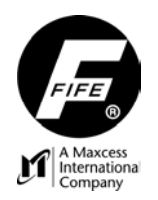

# **USER MANUAL**

#### Job Settings Menu Structure

From the Home Screen, press the ENTER key to enter the menus, select "Job Settings", then press ENTER.

| Status #    | ]        |                       |                                      |                               |                           |
|-------------|----------|-----------------------|--------------------------------------|-------------------------------|---------------------------|
| XX.3        | Job      |                       |                                      |                               |                           |
| XX 3 X1     | Settings | Guidenoint Offs       | ot                                   |                               | 1                         |
| XX 3 X1 1   |          |                       | Use the arrow keys to adjust         | l ise the F4 key              |                           |
| XX 3 X2     |          | Auto Setun            |                                      | to toggle the Job             |                           |
| XX 3 X2 1   |          |                       | Press the ENTER key to initiate      | Selection, if                 |                           |
| XX 3 X3     |          | Gain                  | i lood the Elvi Elvi key to initiate | desired.                      |                           |
| XX 3 X3 1   |          | Call                  | Use the arrow keys to adjust         |                               |                           |
| XX 3 X4     |          | OSC (if availabl      |                                      |                               | 1                         |
| XX.3.X4.1   |          |                       | OSC Control Screen is displayed      | (On. Hold, Amplit             | ude. Slope. Flat          |
| XX.3.X5     |          | PIC (if available     |                                      |                               | ····/ · · [··/            |
| XX.3.X5.1   |          |                       | PIC Control Screen is displayed.     | (PIC Mode, KP, F              | (A)                       |
| XX.3.X6     |          | ASC                   |                                      | _ ` ` `                       | ,<br>                     |
| XX.3.X6.1   |          |                       | ASC State                            |                               |                           |
| XX.3.X6.1.1 |          |                       |                                      | ON                            |                           |
| XX.3.X6.1.2 |          |                       |                                      | OFF                           | Use the F4 key            |
| XX.3.X6.2   |          |                       | ASC Threshold 1 (Pos)                |                               | to toggle the             |
| XX.3.X6.2.1 |          |                       |                                      | Use the arrow keys to adjust  | Job Selection, i desired. |
| XX.3.X6.3   |          |                       | ASC Threshold 2 (Neg)                | Royo to dajuot.               |                           |
| XX.3.X6.3.1 |          |                       |                                      | Use the arrow keys to adjust. |                           |
| XX.3.X7     |          | Deadband              |                                      |                               |                           |
| XX.3.X7.1   |          |                       | Use the arrow keys to adjust.        |                               |                           |
| XX.3.X8     |          | Polarity              |                                      |                               |                           |
| XX.3.X8.1   |          |                       | Positive                             | Line the E4 key               |                           |
| XX.3.X8.1   |          |                       | Negative                             | to toggio the Joh             |                           |
| XX.3.X9     |          | SGC                   |                                      | Selection if                  |                           |
| XX.3.X9.1   |          |                       | ON                                   | desired                       |                           |
| XX.3.X9.1   |          |                       | OFF                                  | uconcu.                       |                           |
| XX.3.X10    |          | Max Actuator<br>Speed |                                      |                               |                           |
| XX.3.X10.1  |          |                       | Use the arrow keys to adjust.        |                               |                           |

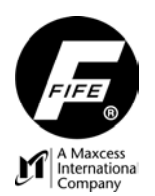

## **USER MANUAL**

#### SC SETTINGS

To set any of the following Servo Center Settings, follow the "SC Settings Menu Structure" shown below. Use the up and down arrow keys to scroll through the list of items in a menu level. Press the ENTER key to advance to the next menu level, or press the ESC key to revert back to the previous menu level. If a change is made, press the ENTER key to save the change or press the ESC key to abort the change. These menus are not available in Automatic Mode. The Servo Center Settings Menus are as follows:

#### SC Offset

Use this menu to adjust the point in the Servo Center sensor at which the guiding structure is centered while in Servo Center mode.

#### SC Gain

Use this menu to adjust the Gain of the Servo Center control loop. Adjust this setting, only if necessary.

#### **SC Polarity**

Use this menu to set the Polarity of the Servo Center control loop. When this setting is correct, the actuator will move to the center of stroke when Servo Center Mode is selected (if the Servo Center Option is installed on the actuator/guide). This menu is available in Manual Mode, only.

#### SC Settings Menu Structure

From the Home Screen, press the ENTER key to enter the menus, select "SC Settings", then press ENTER.

| Status # |             |             |                               |
|----------|-------------|-------------|-------------------------------|
| XX.4     | SC Settings | _           |                               |
| XX.4.1   |             | SC Offset   | _                             |
| XX.4.1.1 |             |             | Use the arrow keys to adjust. |
| XX.4.2   |             | SC Gain     |                               |
| XX.4.2.1 |             |             | Use the arrow keys to adjust. |
| XX.4.3   |             | SC Polarity |                               |
| XX.4.3.1 |             |             | Positive                      |
| 1X.4.3.2 |             |             | Negative                      |

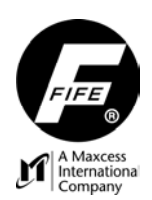

#### **HARDWARE IOs**

To perform any of the following Setups of the Hardware IOs or to view any of the menu entries, follow the "Hardware IOs Menu Structure" shown on the following pages. Use the up and down arrow keys to scroll through the list of items in a menu level. Press the ENTER key to advance to the next menu level, or press the ESC key to revert back to the previous menu level. If a change is made, press the ENTER key to save the change or press the ESC key to abort the change. The Hardware IOs Menus are as follows:

#### Sensor Setup

Use the following menus to independently configure and calibrate the sensors and encoders that make up the system. These menus are not available in Automatic Mode.

The **Calibration** menu under **S 01** through **S 04** is used to calibrate the selected sensor to web/strip. (See "Sensor Calibration, Edge Sensors" or "Sensor Calibration, Line Sensors", under "Specific Procedures" in this User Manual).

The **Dimension** menu under **S 01** through **S 04** is used to enter the bandwidth of the selected sensor. This is required in certain applications, only. If the entry of the bandwidth is not required, the entry must be set to zero. The default value is zero.

The **Sensor Supervision** menu under **S 01** through **S 04** is used to set this feature ON or OFF. This feature is used to detect a loose or missing connection between the Sensor and the Controller.

The **Line Speed** menu is used to calibrate the Line Speed Input Port in the Parallel (X1) connector. (See "Line Speed Input Calibration", under "Specific Procedures" in this User Manual).

The **Calibration** menu under **Encoder** is used to calibrate the encoder to the stroke of the actuator and to establish a reference point at the SC position. (See "Encoder Calibration", under "Specific Procedures" in this User Manual).

The **Dimension** menu under **Encoder** is used to enter the total travel length of the actuator. This is required in certain applications, only. If the entry of the travel length is not required, the entry must be set to zero. The default value is zero.

The **Recover Reference Point** menu under **Encoder** is used to recover a lost Reference Point. The **Clear Encoder Limits** menu under **Encoder** is used to clear the existing Encoder Limits.

The **Calibration** menu under **Motor Encoder** is used to calibrate the integrated motor encoder to the stroke of the actuator and to establish a reference point at the SC position. This menu is available only if a Motor Encoder is connected to the selected drive port. (See "Encoder Calibration", under "Specific Procedures" in this User Manual).

The **Dimension** menu under **Motor Encoder** is used to enter the total travel length of the actuator. This is required in certain applications, only. If the entry of the travel length is not required, the entry must be set to zero. The default value is zero.

The **Recover Reference Point** menu under **Motor Encoder** is used to recover a lost Reference Point. This menu is available only if a Motor Encoder is connected to the selected drive port.

The **Clear Encoder Limits** menu under **Motor Encoder** is used to clear the existing integrated motor encoder limits. This menu is available only if a Motor Encoder is connected to the selected drive port.

#### Actuator (X4 or X10)

This displays the type of the currently connected actuator. Refer to "Motor/Valve List" in this Manual. **Digital Inputs (X1)** 

These menus are used to display the current state of the Digital Inputs on the Parallel Port. When the menu "Digital Inputs (X1)" is selected, the combined value of the six Digital Inputs is displayed in the upper half of the display. Press the ENTER key to display the individual Digital Inputs. A highlighted menu entry indicates the input is active.

#### **Digital Outputs (X1)**

These menus are used to display the current state of the two Digital Outputs on the Parallel Port, and to revise the settings of the Digital Outputs. Use the up and down arrow keys to select the desired output. In the upper half of the display, the current status of the selected output is displayed as either

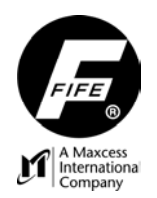

# **USER MANUAL**

"CLEARED" (not active) or "SET" (active). The level of the signal (<1 V), (>10.3 V), or (Open-circuit) is also displayed. If desired, press the ENTER key to access the "Delay", "Set", and "Cleared" settings. Select the desired entry in the list and press ENTER to allow revision of the setting. The range of the Delay is 0 to 65535 ms (65.535 seconds). The default settings of the States are "Set State" (<1 V) and "Cleared State" (Open-Circuit).

#### Hardware IOs Menu Structure

From the Home Screen, press the ENTER key to enter the menus, select "Hardware IOs", then press ENTER.

| XX.5       Hardware IOs<br>Setup         XX.5.1       Sensor<br>Setup         XX.5.1.1       S 01 (X5/1)         XX.5.1.2       S 02 (X5/2)         XX.5.1.3       S 03 (X9/1)         XX.5.1.4       S 04 (X9/2)         XX.5.1.4       S 04 (X9/2)         XX.5.1.X.1       Calibration         XX.5.1.X.1       Calibration         XX.5.1.X.1.1       Calibration         XX.5.1.X.1.2       Imit         XX.5.1.X.1.1       Calibration         XX.5.1.X.1.2       Imit         XX.5.1.X.1.2       Imit         XX.5.1.X.1.2       Imit         XX.5.1.X.1.3       Imit         XX.5.1.X.1.3       Imit         XX.5.1.X.3.1       Imit         XX.5.1.X.3.1       Imit         XX.5.1.X.4       Imit         XX.5.1.X.4       Imit         XX.5.1.X.4       Imit         Imit       Imit         XX.5.1.X.4       Imit         Imit       Imit         Imit       Imit         Imit       Imit         Imit       Imit         Imit       Imit         Imit       Imit         Imit       Im                                                                                                    | Status #     |              |          |             |                            |                                                                |                                                                                     |
|----------------------------------------------------------------------------------------------------|--------------|--------------|----------|-------------|----------------------------|----------------------------------------------------------------|-------------------------------------------------------------------------------------|
| XX.5.1     Sensor<br>Setup       XX.5.1.1     S 01 (X5/1)       XX.5.1.2     S 02 (X5/2)       XX.5.1.3     S 03 (X9/1)       XX.5.1.4     S 04 (X9/2)       XX.5.1.X.1     Calibration       XX.5.1.X.1     Imit       XX.5.1.X.1     Imit       XX.5.1.X.1     Imit       XX.5.1.X.1.1     Imit       XX.5.1.X.1.1     Imit       XX.5.1.X.1.2     Imit       XX.5.1.X.1.2     Imit       XX.5.1.X.1.3     Imit       XX.5.1.X.1.3     Imit       XX.5.1.X.1.3     Imit       XX.5.1.X.1     Imit       XX.5.1.X.1     Imit       XX.5.1.X.1     Imit       XX.5.1.X.1     Imit       XX.5.1.X.1     Imit       XX.5.1.X.1     Imit       XX.5.1.X.1     Imit       XX.5.1.X.1     Imit       XX.5.1.X.1     Imit       XX.5.1.X.1     Imit       XX.5.1.X.1     Imit       XX.5.1.X.4     Imit       XX.5.1.5.1     Imit       Imit     Imit       XX.5.1.5.1     Imit       Imit     Imit       Imit     Imit       Imit     Imit       Imit     Imit       Imit     I                                                                                                    | XX.5         | Hardware IOs | <u>}</u> |             |                            |                                                                |                                                                                     |
| XX.5.1       Setup         XX.5.1.1       \$ 01 (X5/1)         XX.5.1.2       \$ 02 (X5/2)         XX.5.1.3       \$ 03 (X9/1)         XX.5.1.4       \$ 03 (X9/1)         XX.5.1.4       \$ 04 (X9/2)         XX.5.1.X.1       Calibration         XX.5.1.X.1       1. Reference Value (Lower Limit)         XX.5.1.X.1.1       2. Reference Value (Upper Limit)         XX.5.1.X.1.2       3. Result         XX.5.1.X.1.3       3. Result         XX.5.1.X.1.3       Dimension         XX.5.1.X.4       Sensor         XX.5.1.X.4       Sensor         XX.5.1.X.4.1       ON (Recalibration Required)         XX.5.1.5.1       1. Set the Line Speed Input to the value representing th minimum Speed         XX.5.1.5.2       2. Set Maximum                                                                                                    |              |              | Sensor   |             |                            |                                                                |                                                                                     |
| XX.5.1.1       S 01 (X5/1)         XX.5.1.2       S 02 (X5/2)         XX.5.1.3       S 03 (X9/1))         XX.5.1.4       S 04 (X9/2)         XX.5.1.4       Calibration         XX.5.1.X.1       Calibration         XX.5.1.X.1       Calibration         XX.5.1.X.1.1       Calibration         XX.5.1.X.1.1       Calibration         XX.5.1.X.1.2       Calibration         XX.5.1.X.1.2       Calibration         XX.5.1.X.1.3       Calibration         XX.5.1.X.1.3       Calibration         XX.5.1.X.1.3       Calibration         XX.5.1.X.3       Dimension         XX.5.1.X.4       Sensor         XX.5.1.X.4       Sensor         XX.5.1.X.4       OFF         XX.5.1.5.1       Line Speed         XX.5.1.5.1       Set the Line Speed Input to the value representing th minimum line speed, then press the ENTER key.         XX.5.1.5.2       2. Set Maximum         XX.5.1.5.2       Set the Line Speed Input to the value representing th maximum line speed, then press the ENTER key.                                                                                                    | AA.5.1       |              | Setup    | _           |                            |                                                                |                                                                                     |
| XX.5.1.2       S 02 (X5/2)         XX.5.1.3       S 03 (X9/1)         XX.5.1.3       S 04 (X9/2)         XX.5.1.4       S 04 (X9/2)         XX.5.1.X.1       Calibration         XX.5.1.X.1       Calibration         XX.5.1.X.1       Calibration         XX.5.1.X.1.1       Calibration         XX.5.1.X.1.2       1. Reference Value (Lower Limit)         XX.5.1.X.1.2       2. Reference Value (Upper Limit location, the press ENTER to contil upper limit location, the press ENTER to contil upper limit location, the press ENTER to contil upper limit location, the press ENTER to contil upper limit location, the press ENTER to contil upper limit location, the press ENTER to contil upper limit location, the press ENTER to contil upper limit location, the press ENTER to contil upper limit location, the press ENTER to contil upper limit location, the press ENTER to contil upper limit location, the press ENTER to contil upper limit location, the press ENTER to contil upper limit location, the press ENTER to contil upper limit location, the press ENTER text to contil upper limit location, the press ENTER text to contil upper limit location, the press ENTER text to contil upper limit location, the press ENTER text to contil upper limit location, the press ENTER text to contil upper limit location, the press ENTER text to contil upper limit location, the press ENTER text to contil upper limit location, the press the ENTER text to contil upper limit location, the press the ENTER text to contil upper limit location, the press the ENTER text to contil upper limit location, the press the ENTER text to contil upper limit location, the press the ENTER text to contil upper limit location,                                                                                                    | XX.5.1.1     |              |          | S 01 (X5/1) |                            |                                                                |                                                                                     |
| XX.5.1.3       S 03 (X9/1)         XX.5.1.4       S 04 (X9/2)         XX.5.1.X.1       Calibration         XX.5.1.X.1       Calibration         XX.5.1.X.1       Calibration         XX.5.1.X.1.1       Calibration         XX.5.1.X.1.2       1. Reference Value (Lower Limit)         XX.5.1.X.1.2       2. Reference Value (Upper Limit)         XX.5.1.X.1.3       3. Result         XX.5.1.X.3       Dimension         XX.5.1.X.4       Sensor Supervision         XX.5.1.X.4       Sensor Supervision         XX.5.1.X.4.1       OFF         XX.5.1.5.1       Line Speed         XX.5.1.5.1       1. Set Minimum Speed         XX.5.1.5.2       2. Set Maximum                                                                                                    | XX.5.1.2     |              |          | S 02 (X5/2) | Ī                          |                                                                |                                                                                     |
| XX.5.1.4       S 04 (X9/2)         XX.5.1.X.1       Calibration         XX.5.1.X.1       I. Reference Value (Lower Limit)         XX.5.1.X.1.1       I. Reference Value (Lower Limit)         XX.5.1.X.1.2       I. Reference Value (Upper Limit)         XX.5.1.X.1.3       I. Reference Value (Upper Limit)         XX.5.1.X.1.3       I. Reference Value (Upper Limit)         XX.5.1.X.1.3       I. Reference Value (Upper Limit)         XX.5.1.X.3       I. Result         XX.5.1.X.3       I. Result         XX.5.1.X.4       Sensor         XX.5.1.X.4       Sensor         XX.5.1.X.4       Interspect         XX.5.1.5.1       Interspect         XX.5.1.5.1       Interspect         XX.5.1.5.1       Interspect         XX.5.1.5.1       Interspect         XX.5.1.5.2       Interspect                                                                                                    | XX.5.1.3     |              |          | S 03 (X9/1) | Ī                          |                                                                |                                                                                     |
| XX.5.1.X.1       Calibration         XX.5.1.X.1.1       Image: Constraint of the set of the set of th                                    | XX.5.1.4     |              |          | S 04 (X9/2) | j                          |                                                                |                                                                                     |
| XX.5.1.X.1.1Move the web/strip to<br>lower limit location, the<br>press ENTER to contiXX.5.1.X.1.2Image: Content of the second second sec               | XX.5.1.X.1   |              |          |             | Calibration                |                                                                |                                                                                     |
| XX.5.1.X.1.2       Image: Constraint of the sector of the sector of the se | XX.5.1.X.1.1 |              |          |             |                            | 1. Reference Value (Lower<br>Limit)                            | Move the web/strip to the<br>lower limit location, then<br>press ENTER to continue. |
| XX.5.1.X.1.3       3. Result       Press the ENTER key save.         XX.5.1.X.3       Dimension         XX.5.1.X.3.1       Use the arrow keys to adjust.         XX.5.1.X.4       Sensor Supervision         XX.5.1.X.4.1       ON (Recalibration Required)         XX.5.1.X.4.2       OFF         XX.5.1.5.1       Line Speed         XX.5.1.5.1       Set the Line Speed Input to the value representing th minimum line speed, then press the ENTER key.         XX.5.1.5.2       2. Set Maximum Required Required                                                                                                    | XX.5.1.X.1.2 |              |          |             |                            | 2. Reference Value (Upper<br>Limit)                            | Move the web/strip to the upper limit location, then press ENTER to continue.       |
| XX.5.1.X.3       Dimension         XX.5.1.X.3.1       Use the arrow keys to adjust.         XX.5.1.X.4       Sensor         XX.5.1.X.4       ON (Recalibration Required)         XX.5.1.X.4.1       OFF         XX.5.1.X.4.2       OFF         XX.5.1.5       Line Speed         XX.5.1.5.1       Set the Line Speed Input to the value representing th minimum Speed         XX.5.1.5.2       2. Set Maximum         XX.5.1.5.2       Set the Line Speed Input to the value representing th minimum line speed, then press the ENTER key.                                                                                                    | XX.5.1.X.1.3 |              |          |             |                            | 3. Result                                                      | Press the ENTER key to save.                                                        |
| XX.5.1.X.3.1       Use the arrow keys to adjust.         XX.5.1.X.4       Sensor         XX.5.1.X.4.1       ON (Recalibration Required)         XX.5.1.X.4.2       OFF         XX.5.1.5       Line Speed         XX.5.1.5.1       1. Set         Minimum       Speed         XX.5.1.5.2       2. Set         XX.5.1.5.2       2. Set         Maximum       Set the Line Speed Input to the value representing th maximum line speed, then press the ENTER key.                                                                                                    | XX.5.1.X.3   |              |          |             | Dimension                  |                                                                |                                                                                     |
| XX.5.1.X.4       Sensor<br>Supervision         XX.5.1.X.4.1       ON (Recalibration Required)<br>OFF         XX.5.1.X.4.2       OFF         XX.5.1.5       Line Speed         XX.5.1.5.1       1. Set<br>Minimum<br>Speed         XX.5.1.5.2       1. Set<br>Minimum<br>Speed         XX.5.1.5.2       2. Set<br>Maximum                                                                                                    | XX.5.1.X.3.1 |              |          |             |                            | Use the arrow keys to adjust.                                  | _                                                                                   |
| XX.5.1.X.4.1       ON (Recalibration Required)         XX.5.1.X.4.2       OFF         XX.5.1.5       Line Speed         XX.5.1.5.1       1. Set Minimum Speed         XX.5.1.5.2       2. Set Maximum Maximum Set the Line Speed Input to the value representing th Maximum Set the Line Speed Input to the value representing th Maximum Set the Line Set the Line Set the Lin                                                                                                    | XX.5.1.X.4   |              |          |             | Sensor<br>Supervision      |                                                                | -                                                                                   |
| XX.5.1.X.4.2       OFF         XX.5.1.5       Line Speed         XX.5.1.5.1       1. Set<br>Minimum<br>Speed         XX.5.1.5.1       2. Set<br>Maximum         XX.5.1.5.2       2. Set<br>Maximum                                                                                                    | XX.5.1.X.4.1 |              |          |             |                            | ON (Recalibration Required)                                    |                                                                                     |
| XX.5.1.5       Line Speed         XX.5.1.5.1       1. Set<br>Minimum<br>Speed         XX.5.1.5.2       2. Set<br>Maximum         XX.5.1.5.2       2. Set<br>Maximum                                                                                                    | XX.5.1.X.4.2 |              |          |             |                            | OFF                                                            |                                                                                     |
| XX.5.1.5.1       1. Set<br>Minimum<br>Speed       Set the Line Speed Input to the value representing th<br>minimum line speed, then press the ENTER key.         XX.5.1.5.2       2. Set<br>Maximum       Set the Line Speed Input to the value representing th<br>maximum line speed, then press the ENTER key.                                                                                                    | XX.5.1.5     |              |          | Line Speed  | _                          |                                                                | _                                                                                   |
| XX.5.1.5.2 2. Set<br>Maximum<br>Maximum line speed Input to the value representing th<br>maximum line speed, then press the ENTER key.                                                                                                    | XX.5.1.5.1   |              |          |             | 1. Set<br>Minimum<br>Speed | Set the Line Speed Input to th<br>minimum line speed, then pre | e value representing the ss the ENTER key.                                          |
| Speed                                                                                                    | XX.5.1.5.2   |              |          |             | 2. Set<br>Maximum<br>Speed | Set the Line Speed Input to th<br>maximum line speed, then pre | e value representing the<br>ess the ENTER key.                                      |
| XX.5.1.5.3 3. Result Contrast is displayed. Press the ENTER key to save.                                                                                                    | XX.5.1.5.3   |              |          |             | 3. Result                  | Contrast is displayed. Press the                               | he ENTER key to save.                                                               |

(Continued on next page)

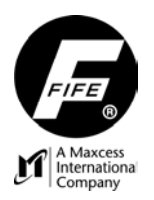

# **USER MANUAL**

# (Continued from previous page)

| XX.5.1.7     | Encoder (X3 or               | r                          |                                           |
|--------------|------------------------------|----------------------------|-------------------------------------------|
| VV 5 1 7 1   | X7)                          | Calibration                |                                           |
| XX 5 1 7 1 1 |                              | Calibration                | 1 IENTERI to SC                           |
| XX.5.1.7.1.1 |                              |                            | 2 Wait for SC                             |
| XX.5.1.7.1.2 |                              |                            | 2. log to First Limit                     |
| XX.5.1.7.1.5 |                              |                            | 3. Jog to First Limit                     |
| XX.5.1.7.1.4 |                              |                            | 4. Jog to Opposite Limit                  |
| XX.5.1.7.1.5 |                              |                            | 5. Enter Distance (Optional)              |
| XX.5.1.7.1.6 |                              |                            | 6. Save Settings                          |
| XX.5.1.7.2   |                              | Dimension                  |                                           |
| XX.5.1.7.2.1 |                              |                            | Use the arrow keys to adjust.             |
| XX.5.1.7.3   |                              | Recover Reference<br>Point |                                           |
| XX.5.1.7.3.1 |                              |                            | 1. [ENTER] to SC                          |
| XX.5.1.7.3.2 |                              |                            | 2. Wait for SC                            |
| XX.5.1.7.3.3 |                              |                            | 3. Save Settings                          |
| XX.5.1.7.4   |                              | Clear Encoder Limits       | 3                                         |
| XX.5.1.7.4.1 |                              |                            | Press the ENTER key to Clear the Limits.  |
| XX.5.1.8     | Motor Encoder<br>(X4 or X10) | (if connected)             |                                           |
| XX.5.1.8.1   |                              | Calibration                |                                           |
| XX.5.1.8.1.1 |                              |                            | 1. [ENTER] to SC                          |
| XX.5.1.8.1.2 |                              |                            | 2. Wait for SC                            |
| XX.5.1.8.1.3 |                              |                            | 3. Jog to First Limit                     |
| XX.5.1.8.1.4 |                              |                            | <ol> <li>Jog to Opposite Limit</li> </ol> |
| XX.5.1.8.1.5 |                              |                            | 5. Enter Distance (Optional)              |
| XX.5.1.8.1.6 |                              |                            | 6. Save Settings                          |
| XX.5.1.8.2   |                              | Dimension                  | <b>-</b>                                  |
| XX.5.1.7.8.1 |                              | <b>D D</b> (               | Use the arrow keys to adjust.             |
| XX.5.1.8.3   |                              | Recover Reference<br>Point | _                                         |
| XX.5.1.8.3.1 |                              |                            | 1. [ENTER] to SC                          |
| XX.5.1.8.3.2 |                              |                            | 2. Wait for SC                            |
| XX.5.1.8.3.3 |                              |                            | 3. Save Settings                          |
| XX.5.1.8.4   |                              | Clear Encoder Limits       | 8                                         |
| XX.5.1.8.4.1 |                              |                            | Press the ENTER key to Clear the Limits.  |
| XX.5.2       | Actuator (Actuator type      | is displayed)              |                                           |
| XX.5.3       | Digital<br>Inputs            |                            |                                           |
| XX.5.3.1     | Digital Input 0              |                            |                                           |
| XX.5.3.2     | Digital Input 1              | Status of the Digital      |                                           |
| XX.5.3.3     | Digital Input 2              | Inputs is displayed.       |                                           |
| XX.5.3.4     | Digital Input 3              | Highlighted indicates      | 5                                         |
| XX.5.3.5     | Digital Input 4              | active.                    |                                           |
| XX.5.3.6     | Digital Input 5              |                            |                                           |

(Continued on next page)

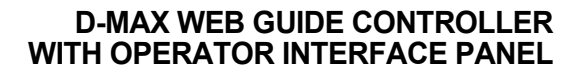

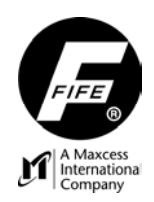

# **USER MANUAL**

# (Continued from previous page)

| XX.5.4       | Digital<br>Outputs |                  |                         |               |               |                     |
|--------------|--------------------|------------------|-------------------------|---------------|---------------|---------------------|
| XX.5.4.1     |                    | Digital Output A |                         |               |               |                     |
| XX.5.4.1.1   |                    |                  | Delay                   | (Output A)    | _             |                     |
| XX.5.4.1.1.1 |                    |                  |                         |               | Use the arrow | v keys to adjust.   |
| XX.5.4.1.2   |                    |                  | <set> State</set>       | (Output A)    | _             |                     |
| XX.5.4.1.2.1 |                    |                  |                         |               | < 1 V         | Select the desired  |
| XX.5.4.1.2.2 |                    |                  |                         |               | > 10.3 V      | setting, then press |
| XX.5.4.1.2.3 |                    |                  |                         |               | Open-circuit  | ENTER to save.      |
| XX.5.4.1.3   |                    |                  | <cleared> Sta</cleared> | te (Output A) | _             |                     |
| XX.5.4.1.3.1 |                    |                  |                         |               | < 1 V         | Select the desired  |
| XX.5.4.1.3.2 |                    |                  |                         |               | > 10.3 V      | setting, then press |
| XX.5.4.1.3.3 |                    |                  |                         |               | Open-circuit  | ENTER to save.      |
| XX.5.4.2     | C                  | Digital Output B |                         |               |               |                     |
| XX.5.4.2.1   |                    |                  | Delay                   | (Output B)    |               |                     |
| XX.5.4.2.1.1 |                    |                  | -                       |               | Use the arrow | v keys to adjust.   |
| XX.5.4.2.2   |                    |                  | <set> State</set>       | (Output B)    |               |                     |
| XX.5.4.2.2.1 |                    |                  |                         |               | < 1 V         | Select the desired  |
| XX.5.4.2.2.2 |                    |                  |                         |               | > 10.3 V      | setting, then press |
| XX.5.4.2.2.3 |                    |                  |                         |               | Open-circuit  | ENTER to save.      |
| XX.5.4.2.3   |                    |                  | <cleared> Sta</cleared> | te (Output B) | _             |                     |
| XX.5.4.2.3.1 |                    |                  |                         |               | < 1 V         | Select the desired  |
| XX.5.4.2.3.2 |                    |                  |                         |               | > 10.3 V      | setting, then press |
| XX.5.4.2.3.3 |                    |                  |                         |               | Open-circuit  | ENTER to save.      |

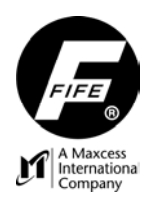

#### CONTROL OPTIONS

To view or modify any of the following Control Options, follow the "Control Options Menu Structure" shown on the next page. Use the up and down arrow keys to scroll through the list of items in a menu level. Press the ENTER key to advance to the next menu level, or press the ESC key to revert back to the previous menu level. If a change is made, press the ENTER key to save the change or press the ESC key to abort the change. The Control Options Menus are as follows:

#### Mode Enable

Use these menus to enable/disable the desired operation modes (Manual mode cannot be disabled). Use the up and down arrow keys to select the desired mode, then use the left and right arrow keys to enable/disable the selected mode. A highlighted selection indicates that selection is enabled. Press Enter to store the change or press ESC to abort the change. These menus are available in Manual Mode, only.

#### Job Enable

Use these menus to enable/disable the desired jobs. Use the up and down arrow keys to select the desired job, then use the left and right arrow keys to enable/disable the selected job. A highlighted selection indicates that selection is enabled. Press Enter to store the change or press ESC to abort the change. These menus are available in Manual Mode, only.

#### Jog Keys

Use these menus to enable/disable the Jog Keys, direction of travel in relation to the Jog Keys, and speed of travel in Jog Mode. These menus are available in Manual Mode, only.

In the **Jog Enable** menu, the Jog Keys may be enabled or disabled, as desired, in each operation mode. In Automatic mode, the Jog Keys can be configured for "Guidepoint Shift", "Jogs", or "No Action". The Automatic mode default is "Guidepoint Shift". In Servo Center and Manual modes, the Jog Keys can be configured for either "Jogs" or "No Action". The Servo Center mode default is "No Action". The Manual mode default is "Jogs". Use the up and down arrow keys to select the desired mode, then use the left and right arrow keys to enable/disable the Jog Key action, as desired. A highlighted selection indicates that selection is enabled. Press Enter to store the change or press ESC to abort the change. The settings in the Jog Enable menu do not affect the operation of the digital input commanded jogs.

In the **Jog Direction** menu, the direction of actuator travel in relation to the Jog Keys may be set. The settings in the Jog Direction menu do not affect the operation of the digital input commanded jogs. In the **Jog Speed** menu, the speed of the actuator during Jog Mode may be set. This setting affects both local and remote commands. The default Jog Speed is 50% of the full speed.

#### Remote Control

Use these menus to enable or disable (ON/OFF) control from remote devices.

#### Length Unit

Use these menus to set the units (mm or inch) that are displayed and used in various menus, if required. These menus are available in Manual Mode, only.

#### Hardlock

Use these menus to enable or disable (ON/OFF) this feature and/or modify the "Hardlock Gain" or "Hardlock Polarity". When a motor/encoder or an auxiliary encoder is installed on the actuator, this feature will prevent the actuator from moving in Manual Mode (except for when jog keys are pressed). The Hardlock feature is independent for each drive on a dual-drive D-MAX. If the "Hardlock Polarity" is set incorrectly, the actuator may drift in Manual mode if Hardlock is enabled. If Hardlock is enabled, but no encoder is connected, the actuator may drift in Manual mode. Encoder calibration does not affect Hardlock operation and is not required for Hardlock operation. If a motor/encoder is connected, as the default, this encoder is used as the source for the actuator position feedback for the Hardlock feature. If a legacy motor and a legacy encoder are connected, the legacy encoder is used for Hardlock. The Hardlock menus are available in Manual Mode, only.

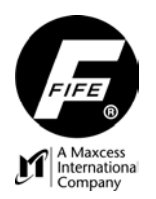

# **USER MANUAL**

#### **Control Options Menu Structure**

From the Home Screen, press the ENTER key to enter the menus, select "Control Options", then press ENTER.

| Status #    | 7               |                |                      |                          |                                |
|-------------|-----------------|----------------|----------------------|--------------------------|--------------------------------|
| XX 6        | Control Options |                |                      |                          |                                |
| XX 6 1      |                 | Mode Enable    |                      |                          |                                |
| XX.6.1.1    |                 |                | Automatic            | Use the left and right a | arrow keys to enable / disable |
| XX.6.1.2    |                 |                | Servo Center         | Automatic mode or Se     | ervo Center Mode. Manual       |
| XX.6.1.3    |                 | _              | Manual               | mode cannot be disab     | led.                           |
| XX.6.2      |                 | Job Enable     | <b>B</b>             |                          |                                |
| XX.6.2.A    |                 |                | (A) S1               |                          | ]                              |
| XX.6.2.B    |                 |                | (B) S2               |                          |                                |
| XX.6.2.C    |                 |                | (C) S3               |                          |                                |
| XX.6.2.D    |                 |                | (D) S4               | Use the left and right   |                                |
| XX.6.2.E    |                 |                | (E) S1 - S2          | arrow keys to            |                                |
| XX.6.2.F    |                 |                | (F) S3 - S4          | enable/disable the       |                                |
| XX.6.2.G    |                 |                | (G) S1 - S3          | desired jobs, and then   | 1                              |
| XX.6.2.H    |                 |                | (H) S2 - S4          | press the ENTER key      |                                |
| XX.6.2.J    |                 |                | (J) X5 (Line Center) | to store the change.     |                                |
| XX.6.2.K    |                 |                | (K) X9 (Line Center) | (The contents of this    |                                |
| XX.6.2.L    |                 |                | (L) X5 (Line Edge)   | list may vary).          |                                |
| XX.6.2.M    |                 |                | (M) X9 (Line Edge)   |                          |                                |
| XX.6.2.N    |                 |                | (N) OSC-S1           |                          |                                |
| XX.6.2.O    |                 |                | (O) PIC-S1           |                          |                                |
| XX.6.3      |                 | Jog Keys       |                      | _                        |                                |
| XX.6.3.1    |                 |                | Jog Enable           | _                        |                                |
| XX.6.3.1.1  |                 |                |                      | Automatic - GP shift     | Use the left and right arrow   |
| XX.6.3.1.2  |                 |                |                      | Automatic                | keys to change the setting.    |
| XX.6.3.1.3  |                 |                |                      | Servo Center             | (Highlighted is enabled).      |
| XX.6.3.1.4  |                 |                |                      | Manual                   | Press ENTER to save.           |
| XX.6.3.2    |                 |                | Jog Direction        |                          |                                |
| XX.6.3.2.1  |                 |                |                      | Standard                 | _                              |
| XX.6.3.2.2  |                 |                |                      | Inverted                 |                                |
| XX.6.3.3    |                 |                | Jog Speed            |                          | -                              |
| XX 6 3 3 1  |                 |                |                      | Use the arrow keys to    |                                |
| 701.0.0.0.1 |                 |                |                      | adjust.                  |                                |
| XX.6.4      |                 | Remote Control |                      |                          |                                |
| XX.6.4.1    |                 |                | ON                   |                          |                                |
| XX.6.4.2    |                 |                | OFF                  |                          |                                |
| XX.6.5      |                 | Length Unit    |                      | _                        |                                |
| XX.6.5.1    |                 |                | mm                   | -                        |                                |
| XX 6.5.2    |                 |                | in                   | _                        |                                |

(Continued on next page)

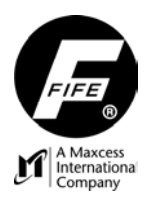

# **USER MANUAL**

# (Continued from previous page)

| XX.6.6     | Hardlock | _                                |
|------------|----------|----------------------------------|
| XX.6.6.1   |          | Hardlock State                   |
| XX.6.6.1.1 |          | ON                               |
| XX.6.6.1.2 |          | OFF                              |
| XX.6.6.2   |          | Hardlock Gain                    |
| XX.6.6.2.1 |          | Use the arrow keys to<br>adjust. |
| XX.6.6.3   |          | Hardlock Polarity                |
| XX.6.6.3.1 |          | Positive                         |
| XX.6.6.3.2 |          | Negative                         |

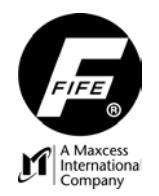

# **USER MANUAL**

#### CONFIGURATION

To view or modify any of the Configuration Settings, follow the "Configuration Menu Structure" shown on the next page. Use the up and down arrow keys to scroll through the list of items in a menu level. Press the ENTER key to advance to the next menu level, or press the ESC key to revert back to the previous menu level. If a change is made, press the ENTER key to save the change or press the ESC key to abort the change. The Configuration Menus are as follows:

#### Names

Use these menus to view or modify the Device and Drive names of the selected Controller.

### Serial Number

The Model Number and Serial Number of the Controller (Device) are displayed.

#### **FW Number**

The number of the Firmware installed in the Controller (Device) is displayed.

#### SW Number

The number of the Software installed in the Controller (Device) is displayed.

#### Distributed System

Use these menus to view or modify the Application ID and Sub Function. See "Application Filtering" under "Specific Procedures" in this User Manual.

#### Backup

Use these menus to create a backup of the user settings. If a previous backup is stored, the old values will be over-written with the new values.

#### Restore

Use these menus to restore a copy of the user settings that were previously stored. If a "Backup" has been previously performed, two options will be displayed: "Restore from previous backup" will restore the values that were stored during the most recent Backup; "Restore factory settings" will restore the values that were stored at the factory. If a previous backup is not stored, only the option to "Restore factory settings" will be displayed.

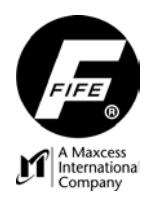

## **Configuration Menu Structure**

From the Home Screen, press the ENTER key to enter the menus, select "Configuration", then press ENTER.

| Status #   |               |                    |                               |                                  |
|------------|---------------|--------------------|-------------------------------|----------------------------------|
| XX.7       | Configuration | _                  |                               |                                  |
| XX.7.1     |               | Names              | _                             |                                  |
| XX.7.1.1   |               |                    | Device                        |                                  |
| XX.7.1.1.1 |               |                    |                               | Use the arrow keys to edit.      |
| XX.7.1.2   |               |                    | Drive                         |                                  |
| XX.7.1.2.1 |               |                    |                               | Use the arrow keys to edit.      |
| XX.7.2     |               | Serial Number      | (The Controller Model and Ser | al Numbers are displayed)        |
| XX.7.3     |               | FW Number          | (The Controller Firmware Num  | ber is displayed)                |
| XX.7.4     |               | SW Number          | (The Controller Software Numb | per is displayed)                |
| XX.7.5     |               | Distributed System |                               |                                  |
| XX.7.5.1   |               |                    | Application ID                |                                  |
| XX.7.5.1.1 |               |                    |                               | Use the arrow keys to edit.      |
| XX.7.5.2   |               |                    | Sub Function                  |                                  |
| XX.7.5.2.1 |               |                    |                               | Use the arrow keys to edit.      |
| XX.7.7     |               | Backup             | _                             |                                  |
| XX.7.7.1   |               |                    | Replace previous backup?      | (Press ENTER to continue).       |
| XX.7.8     |               | Restore            | _                             | -                                |
| XX.7.8.1   |               |                    | Restore from previous backup  | (Visible if a backup is stored). |
| XX.7.8.1.1 |               |                    |                               | Restore and restart              |
| XX.7.8.2   |               |                    | Restore factory settings      |                                  |
| XX.7.8.2.1 |               |                    |                               | Restore and restart              |

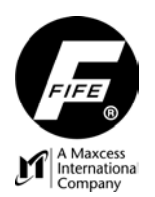

# **USER MANUAL**

#### **NETWORK**

To view or modify any of the D-MAX Controller Network Settings, follow the "Network Menu Structure" shown below. Use the up and down arrow keys to scroll through the list of items in a menu level. Press the ENTER key to advance to the next menu level, or press the ESC key to revert back to the previous menu level. If a change is made, press the ENTER key to save the change or press the ESC key to abort the change. The Network Menus are as follows:

#### TCP/IP

Use these menus to view or edit the Ethernet IP-Address, Subnet Mask, or Gateway. Also, use this menu to enable or disable (ON/OFF) DHCP. **CAUTION**: If DHCP is set to ON and the DHCP Server is not connected or operating at the time the D-MAX is powered-up, after 30 seconds the D-MAX device adopts the currently stored IP-Address so that the system can initialize. Once the DHCP Server is connected and operating properly, all D-MAX devices configured for DHCP must be power-cycled to allow the DHCP Server to assign a new IP-Address.

#### MAXNET

Use these menus to view or edit the MAXNET Address.

#### FieldBus

Use these menus to view the FieldBus Type, State, and Data.

#### MAC-ID

Use this menu to view the Controller MAC-ID (Physical Address).

#### Network Menu Structure

From the Home Screen, press the ENTER key to enter the menus, select "Network", then press ENTER.

| Status #     |         |          |                                     |                             |                          |
|--------------|---------|----------|-------------------------------------|-----------------------------|--------------------------|
| XX.8         | Network | _        |                                     |                             |                          |
| XX.8.1       |         | TCP/IP   | _                                   |                             |                          |
| XX.8.1.1     |         |          | IP-Address                          | _                           |                          |
| XX.8.1.1.1   |         |          |                                     | Use the arrow keys to edit. | _                        |
| XX.8.1.2     |         |          | Subnet Mask                         |                             | -                        |
| XX.8.1.2.1   |         |          |                                     | Use the arrow keys to edit. | _                        |
| XX.8.1.3     |         |          | Gateway                             |                             | -                        |
| XX.8.1.3.1   |         |          |                                     | Use the arrow keys to edit. | _                        |
| XX.8.1.4     |         |          | DHCP                                |                             | -                        |
| XX.8.1.4.1   |         |          |                                     | ON                          |                          |
| XX.8.1.4.2   |         |          |                                     | OFF                         |                          |
| XX.8.2       |         | MAXNET   | _                                   |                             | -                        |
| XX.8.2.1     |         |          | MAXNET Address                      | _                           |                          |
| XX.8.2.1.1   |         |          |                                     | Use the arrow keys to edit. |                          |
| XX.8.3       |         | FieldBus | _                                   |                             | -                        |
| XX.8.3.1     |         |          | FieldBus Type                       | (Type is displayed).        |                          |
| XX.8.3.2     |         |          | FieldBus State                      | (State is displayed).       |                          |
| XX.8.3.3     |         |          | FieldBus Data                       |                             |                          |
| XX.8.3.3.1   |         |          |                                     | Data In (Consume)           | _                        |
| XX.8.3.3.1.1 |         |          |                                     |                             | (Data In is displayed).  |
| XX.8.3.3.2   |         |          |                                     | Data Out (Produce)          | _                        |
| XX.8.3.3.2.1 |         |          |                                     |                             | (Data Out is displayed). |
| XX.8.4       |         | MAC-ID   | (Controller MAC-ID<br>is displayed) |                             |                          |

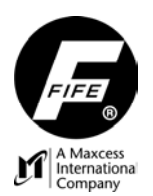

#### SERVICE

To view any of the Service Menus, follow the "Service Menu Structure" shown below. Use the up and down arrow keys to scroll through the list of items in a menu level. Press the ENTER key to advance to the next menu level. Press the ESC key to revert back to the previous menu level. The Service Menus are as follows:

#### MEASURING POINTS

Use these menus to view the current values of the Sensors, Encoders, Digital Inputs, Network statuses, and various power points in the Controller. (The Motor Encoder menu is visible, only if the Motor Encoder is connected). The Loop Gain menu is used to perform a Loop Gain Test. During the Loop Gain Test, the actuator will move the web back and forth in the sensor field-of-view.

#### SET DIGITAL OUTPUTS

Use this menu to temporarily toggle the two Digital Outputs on the Parallel Port (X1). Once this menu is entered, normal control of the outputs is disabled and the outputs are set to inactive (off). A "Caution" window will open. Press the ESC key to remove the "Caution" window or wait for it to timeout. Use the up and down arrow keys to select the desired output. Then, use the left and right arrow keys to change the state of the selected output. A highlighted menu entry indicates the output is active. **Caution: Use standard safety precautions to prevent injury when controlling the Digital Outputs from these menus.** To return to normal control of the outputs, exit this menu.

#### **ERRORS/WARNINGS**

Use these menus to view any errors or warnings that have occurred.

#### Service Menu Structure

From the Home Screen, press the ENTER key to enter the menus, select "Service", then press ENTER.

| Status #     |         |                  |                |                                     |                         |
|--------------|---------|------------------|----------------|-------------------------------------|-------------------------|
| XX.9         | Service | _                |                |                                     |                         |
| XX.9.1       |         | Measuring Points | _              |                                     |                         |
| XX.9.1.1     |         |                  | Sensor         | _                                   |                         |
| XX.9.1.1.1   |         |                  |                | S 01 (X5/1)                         |                         |
| XX.9.1.1.2   |         |                  |                | S 02 (X5/2)                         | Normalized sensor       |
| XX.9.1.1.3   |         |                  |                | S 03 (X9/1)                         | values are displayed    |
| XX.9.1.1.4   |         |                  |                | S 04 (X9/2)                         | values are displayed.   |
| XX.9.1.1.5   |         |                  |                | ISCT (X3 or X7)                     |                         |
| XX.9.1.2     |         |                  | Encoder        | _                                   | _                       |
| XX.9.1.2.1   |         |                  |                | Encoder (X3 or X7)                  | _                       |
| XX.9.1.2.2   |         |                  |                | Motor Encoder (X4 or X10)           | (visible If connected). |
| XX.9.1.3     |         |                  | Digital Inputs | (Status of the inputs is displayed) | _                       |
| XX.9.1.6     |         |                  | Network        |                                     |                         |
| VV 0 1 6 1   |         |                  |                | IP Address of each device in the    |                         |
| XX.9.1.0.1   |         |                  |                | network is displayed.               | _                       |
| XX.9.1.6.1.1 |         |                  |                |                                     | Upadate Time (ms)       |
| XX.9.1.6.1.2 |         |                  |                |                                     | Message Not in Time     |
| XX.9.1.6.1.3 |         |                  |                |                                     | Message Delayed         |
| XX.9.1.6.1.4 |         |                  |                |                                     | Message Outside 5ms     |
| XX.9.1.6.1.5 |         |                  |                |                                     | Message Lost            |
| XX.9.1.6.1.6 |         |                  |                |                                     | Device Reconnected      |

(Continued on next page)

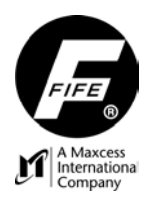

# **USER MANUAL**

(Continued from previous page)

| XX.9.1.7    |                 | Power                  |                                   |
|-------------|-----------------|------------------------|-----------------------------------|
| XX.9.1.7.1  |                 |                        | Input Voltage                     |
| XX.9.1.7.2  |                 |                        | Motor Voltage                     |
| XX.9.1.7.3  |                 |                        | Temperature Celsius               |
| XX.9.1.7.4  |                 |                        | Temperature Farhenheit            |
| XX.9.1.7.5  |                 |                        | +12V Accessories                  |
| XX.9.1.7.6  |                 |                        | Sensor -12V                       |
| XX.9.1.7.7  |                 |                        | Sensor +5V                        |
| XX.9.1.7.8  |                 |                        | -5V                               |
| XX.9.1.7.9  |                 |                        | -12V                              |
| XX.9.1.7.10 |                 |                        | +12V                              |
| XX.9.1.7.11 |                 |                        | +7.5V                             |
| XX.9.1.7.12 |                 |                        | +5V                               |
| XX.9.1.7.13 |                 |                        | +3.3V                             |
| XX.9.1.7.14 |                 |                        | +2.5V                             |
| XX.9.1.7.15 |                 |                        | +1.8V                             |
| XX.9.1.7.16 |                 |                        | +1.2V                             |
| XX.9.1.7.17 |                 |                        | Line Speed                        |
| XX.9.1.7.20 |                 |                        | POE +                             |
| XX.9.1.7.21 |                 |                        | POE Ground                        |
| XX.9.1.7.22 |                 |                        | POE Current                       |
| XX.9.1.7.23 |                 |                        | Tachometer                        |
| XX.9.1.7.24 |                 |                        | Motor Current                     |
| XX.9.1.7.25 |                 |                        | ISCT Input                        |
| XX.9.1.7.26 |                 |                        | Motor ID                          |
| XX.9.1.7.27 |                 |                        | RCAL                              |
| XX.9.1.8    |                 | Loop Gain              |                                   |
|             |                 |                        | After pressing the ENTER key,     |
| XX.9.1.8.1  |                 |                        | press the F2 key to calculate the |
|             |                 |                        | Loop Gain.                        |
| XX.9.2      | Set Digital Out | tputs                  |                                   |
| XX.9.2.1    |                 | Digital Output A       | Use the left and right arrow keys |
| XX.9.2.2    |                 | Digital Output B       | to toggle the desired output.     |
| XX.9.3      | Errors/Warnin   | gs                     |                                   |
| XX.9.3.1    |                 | Errors/Warnings (Actua | )                                 |
| XX.9.3.1.X  |                 |                        | Errors/Warnings are displayed.    |
| XX.9.3.2    |                 | Errors/Warnings (Comp  | lete)                             |
| XX.9.3.2.X  |                 |                        | Errors/Warnings are displayed.    |
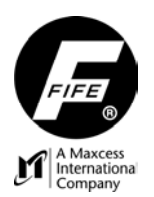

#### **OPERATOR INTERFACE LOCAL MENUS**

To view or modify any of the Local Settings of the Operator Interface, follow the "Operator Interface Local Menu Structure" shown on the following page. Use the up and down arrow keys to scroll through the list of items in a menu level. Press the ENTER key to advance to the next menu level, or press the ESC key to revert back to the previous menu level. If a change is made, press the ENTER key to save the change or press the ESC key to abort the change. All settings that are accessible in the Operator Interface Local Menus are stored in the Operator Interface unit. The Operator Interface Local Menus are as follows:

#### Language

Use these menus to select the desired language for the Operator Interface.

#### **BMP** orientation

Located under "Control Options", these menus are used to orient the angle of the bitmap image in the upper portion of the display. Select the desired Device and Drive from the displayed list, then press the ENTER key to access the direction list. The orientation of this bitmap affects the polarity of the jog keys. The selections 0°, 90°, and 270° provide standard jog key polarity, whereas 180° provides inverted jog key polarity.

#### **Application Filter**

Located under "Control Options", these menus are used to configure the filtering of the network device list in the Operator Interface. The OI can be configured to communicate with specific Controllers, depending on their Control Group numbers. See "Application Filtering" under "Specific Procedures" in this User Manual.

#### **Connect on start**

Located under "Control Options", these menus are used to select which device is displayed on the screen when the unit is powered-up, "the first found" or "the last connected" (last displayed).

#### Log In

Located under "Control Options", these menus are used to select the desired Password Protection Level. See "Password Protection" under "Specific Procedures" in this User Manual.

#### Administration

Located under "Control Options", these menus are used to configure the Password Protection feature. See "Password Protection" under "Specific Procedures" in this Manual. This menu is available only if the "Current Level" of the Password Protection is level 4.

#### Contrast

Located under "Display Settings", these menus are used to adjust the contrast of the display.

#### **Background Color**

Located under "Display Settings", these menus are used to set the background color of the display. **Configuration** 

# Use these menus to view the Model Number, Serial Number, Firmware Number, and Software Number of the local Operator Interface.

#### Network (X2...X6)

Use these menus to view or edit the TCP/IP settings (IP-Address, Subnet Mask, or Gateway) of the Operator Interface (OI-N X2 – X6 connectors and OI-B X2 connector). Also, use these menus to enable or disable (ON/OFF) DHCP. **CAUTION**: If DHCP is set to ON and the DHCP Server is not connected or operating at the time the D-MAX is powered-up, after 30 seconds the D-MAX device adopts the currently stored IP-Address so that the system can initialize. Once the DHCP Server is connected and operating properly, all D-MAX devices configured for DHCP must be power-cycled to allow the DHCP Server to assign a new IP-Address.

#### Service

Use these menus to view the current values of various power points in the Operator Interface, including the incoming power. (The +1.2V and +1.5V apply to the OI-N, only).

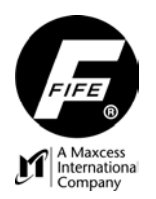

## **USER MANUAL**

#### **Operator Interface Local Menu Structure**

From the Home Screen, press and hold the SELECT (A) key to obtain access to the Operator Interface Local Menus. Then press the F6 key to enter the OI-Menus.

| Status #    |    |                 |                    |                       |                             |                     |
|-------------|----|-----------------|--------------------|-----------------------|-----------------------------|---------------------|
| 1.X         | F6 |                 |                    |                       |                             |                     |
| 1.X.1       |    | Language        |                    |                       |                             |                     |
| 1.X.1.1     |    |                 | English            |                       |                             | 7                   |
| 1.X.1.2     |    |                 | Deutsch            | Use the arrow keys t  | o select the desired        |                     |
| 1.X.1.3     |    |                 | Francais           | language, then press  | ENTER to save the           |                     |
| 1.X.1.4     |    |                 | Italiano           | change.               |                             |                     |
| 1.X.1.5     |    |                 | Espanol            |                       |                             |                     |
| 1.X.2       |    | Control Options |                    |                       |                             | _                   |
| 1.X.2.1     |    |                 | BMP Orientation    |                       |                             |                     |
| 1.X.2.1.1   |    |                 |                    | #X: Device.Drive      | The numbers and names of    | of these entries    |
| 1.X.2.1.2   |    |                 |                    | #X: Device.Drive      | may vary. Use the up and    | down arrow          |
| 1.X.2.1.3   |    |                 |                    | #X: Device.Drive      | keys to select the desired  | Device and          |
| 1.X.2.1.4   |    |                 |                    | #X: Device.Drive      | Drive, then press ENTER t   | to save the         |
| 1.X.2.1.5   |    |                 |                    | #X: Device.Drive      | change.                     |                     |
| 1.X.2.1.X.1 |    |                 |                    |                       | 0°                          | Select the desired  |
| 1.X.2.1.X.2 |    |                 |                    |                       | 90°                         | bitmap rotation,    |
| 1.X.2.1.X.3 |    |                 |                    |                       | 180°                        | then press ENTER    |
| 1.X.2.1.X.4 |    |                 |                    |                       | 270°                        | to save the change  |
| 1.X.2.2     |    |                 | Application Filter | _                     |                             |                     |
| 1.X.2.2.1   |    |                 |                    | Filter Type           |                             |                     |
| 1.X.2.2.1.1 |    |                 |                    |                       | All Devices                 | Select the desired  |
| 1.X.2.2.1.2 |    |                 |                    |                       | All Applications            | setting, then press |
| 1.X.2.2.1.3 |    |                 |                    |                       | Selected Applications       | ENTER to save.      |
| 1.X.2.2.2   |    |                 |                    | Select Application    |                             |                     |
| 1.X.2.2.2.1 |    |                 |                    |                       | Use the arrow keys to edit  | <u>.</u>            |
| 1.X.2.3     |    |                 | Connect on start.  | <u>.</u>              |                             |                     |
| 1.X.2.3.1   |    |                 |                    | the first found       | Select the desired setting, | then press          |
| 1.X.2.3.2   |    |                 |                    | the last connected    | ENTER to save the change    | e.                  |
| 1.X.2.4     |    |                 | Log In             | (Password Entry)      | -                           |                     |
| 1.X.2.5     |    |                 | Administration     | (Visible only when lo | gged in at Level 4)         |                     |
| 1.X.2.5.1   |    |                 |                    | Level (4) >>Current   | ,                           |                     |
| 1.X.2.5.2   |    |                 |                    | Level (3)             | -                           |                     |
| 1.X.2.5.3   |    |                 |                    | Level (2)             | -                           |                     |
| 1.X.2.5.4   |    |                 |                    | Level (1)             | -                           |                     |
| 1.X.2.5.5   |    |                 |                    | Reset Levels          | (Clears all Passwords)      |                     |
| 1.X.2.5.6   |    |                 |                    | Log Out               |                             |                     |
| 1.X.2.5.7   |    |                 |                    | Access Restrictions   | -                           |                     |
| 1.X.2.5.7.1 |    |                 |                    |                       | Passwords ON                |                     |
| 1.X.2.5.7.2 |    |                 |                    |                       | Passwords OFF               | _                   |

(Continued on next page)

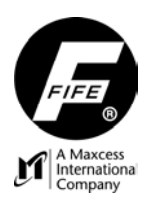

## **USER MANUAL**

## (Continued from previous page)

| 1.X.3       | Display Settings |                                                         |
|-------------|------------------|---------------------------------------------------------|
| 1.X.3.1     | Contrast         |                                                         |
| 1.X.3.1.1   |                  | Use the arrow keys to                                   |
|             |                  | adjust.                                                 |
| 1.X.3.2     | Background C     | Color                                                   |
| 1.X.3.2.1   |                  | Black Use the arrow keys to select the                  |
| 1.X.3.2.2   |                  | White ENTER to save the change.                         |
| 1.X.4       | Configuration    |                                                         |
| 1.X.4.1     | Serial Numbe     | r (The OI Model Number and Serial Number are displayed) |
| 1.X.4.2     | FW Number        | (The OI Firmware Number is displayed)                   |
| 1.X.4.3     | SW Number        | (The OI Software Number is displayed)                   |
| 1.X.5       | Network (X2X6)   |                                                         |
| 1.X.5.1     | TCP/IP (X2)      | X6)                                                     |
| 1.X.5.1.1   |                  | IP-Address (X2X6)                                       |
| 1.X.5.1.1.1 |                  | Use the arrow keys to edit.                             |
| 1.X.5.1.2   |                  | Subnet Mask (X2X6)                                      |
| 1.X.5.1.2.1 |                  | Use the arrow keys to edit.                             |
| 1.X.5.1.3   |                  | Gateway (X2X6)                                          |
| 1.X.5.1.3.1 |                  | Use the arrow keys to edit.                             |
| 1.X.5.1.4   |                  | DHCP (X2X6)                                             |
| 1.X.5.1.4.1 |                  | ÔN                                                      |
| 1.X.5.1.4.2 |                  | OFF                                                     |
| 1.X.6       | Service          |                                                         |
| 1.X.6.1     | Measuring Po     | ints                                                    |
| 1.X.6.1.1   |                  | Power                                                   |
| 1.X.6.1.1   |                  | Input Voltage                                           |
| 1.X.6.1.2   |                  | -22V                                                    |
| 1.X.6.1.3   |                  | Temperature Celsius                                     |
| 1.X.6.1.4   |                  | Temperature Fahrenheit                                  |
| 1.X.6.1.5   |                  | +8V to +12V                                             |
| 1.X.6.1.6   |                  | +5V                                                     |
| 1.X.6.1.7   |                  | +3.3V                                                   |
| 1.X.6.1.8   |                  | +2.5V                                                   |
| 1.X.6.1.9   |                  | +1.8V                                                   |
| 1.X.6.1.10  |                  | +1.2V (OI-N, only)                                      |
| 1.X.6.1.11  |                  | +1.5V (OI-N, only)                                      |
|             |                  |                                                         |

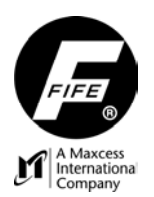

#### OPERATOR INTERFACE GATEWAY MENUS

To view or modify any of the Gateway Settings of the Operator Interface, follow the "Gateway Local Menu Structure" shown on the following page. These menus are accessed from the Gateway Screen, only if a Gateway is enabled. "Anybus" menus are visible only if an Anybus Module is installed. "EthernetIP" menus are visible only if the OI is configured as an EthernetIP Gateway. Use the up and down arrow keys to scroll through the list of items in a menu level. Press the ENTER key to advance to the next menu level, or press the ESC key to revert back to the previous menu level. If a change is made, press the ENTER key to save the change or press the ESC key to abort the change. All settings that are accessible in the Gateway Menus are stored in the Operator Interface unit. The Gateway Menus are as follows:

#### **Gateway Settings**

Use these menus to view the Gateway Type, State, and Data (Consume and Produce).

These menus may vary, depending on the type of Gateway that is installed.

The Data may be displayed in "+/- HEX", "+ HEX", "+/- DEC", or "+ DEC". To select the desired data type, press the F4 key while the Data is displayed. Use the F5 key to toggle between groups of Data. If the Operator Interface is configured to use an Anybus Module as the Gateway, the module's Type, Firmware Number, and Serial Number may be viewed. Also, if applicable, the Anybus Module Address, Baud Rate, and DHCP may be viewed and/or set.

If the Operator Interface is configured to use it's internal EthernetIP Gateway, the following parameters are available for viewing: Consume Assembly Instance, Produce Assembly instance, Communication Type, Connection IDs, and Actual Packet Interval.

#### Configuration

Use these menus to view the Operator Interface Serial Number, Firmware Number and Software Number.

Also, the "Distributed System" menu may be used to configure Application Filtering for the Gateway. See "Application Filtering" under "Specific Procedures" in this User Manual.

#### Network (X2...X6)

Use these menus to configure the <u>internal</u> Gateway (EthernetIP or Modbus/TCP) of the Operator Interface, if enabled. (The internal Gateway connections are X2 – X6). If an Anybus Module is being used as the Gateway instead of the internal OI Gateway, these menus apply to the IP settings of the Operator Interface, not the Gateway settings. In these menus, the TCP/IP settings, IP-Address, Subnet Mask, and Gateway may be viewed and/or set. Also, DHCP may be set to ON or OFF. See "CAUTION", below. (The Anybus Gateway Module connection is X7).

The MAXNET Address of the Operator Interface may be viewed and/or set.

The MAC-ID of the Operator Interface is displayed.

If an Anybus Module is being used as the Gateway, see "Anybus CC Parameter" menu in "Gateway Settings", shown above.

#### CAUTION:

If DHCP is set to "ON" and the DHCP Server is not connected or operating at the time the D-MAX is powered-up, after 30 seconds the D-MAX device adopts the currently stored IP-Address so that the system can initialize. Once the DHCP Server is connected and operating properly, all D-MAX devices configured for DHCP must be power-cycled to allow the DHCP Server to assign a new IP-Address.

#### GATEWAY NOTES:

- 1. In the Gateway screen, the "F5" key may be used as a shortcut to the Device Address or IP Settings of the Gateway that is enabled.
- If the Operator Interface that contains the Gateway, has an Anybus Module as the Gateway, the "Network (X2...X6)" menus may be accessed from the Gateway Screen on another Operator Interface on the same network to change the IP Settings of the Operator Interface that contains the Gateway.

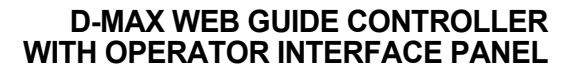

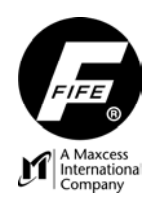

## **USER MANUAL**

#### Gateway Menu Structure

From the Home Screen, press the SELECT (A) key to display the Gateway screen, or, press and hold the SELECT (A) key, highlight the Gateway entry, then press the ENTER key to display the Gateway screen, Press the ENTER key to enter the Gateway Menus.

Note: These menus are available only when a Gateway is enabled.

| Status #    |                     |                    |                                 |                        |                       |
|-------------|---------------------|--------------------|---------------------------------|------------------------|-----------------------|
| 2           |                     |                    |                                 |                        |                       |
| 2.1         | Gateway<br>Settings |                    |                                 |                        |                       |
| 2.1.1       |                     | Gateway Type       | (Gateway Type is displaye       | d).                    |                       |
| 2.1.2       |                     | Gateway State      | (Gateway State is displaye      | ed).                   |                       |
| 2.1.3       |                     | Gateway Data       |                                 |                        |                       |
| 2.1.3.1     |                     |                    | Data IN (Consume)               |                        |                       |
| 2.1.3.1.1   |                     |                    |                                 | Data IN can be sel     | lected for viewing.   |
| 2.1.3.2     |                     |                    | Data OUT (Produce)              |                        |                       |
| 2.1.3.2.1   |                     |                    |                                 | Data OUT can be        | selected for viewing. |
| 2.1.4       |                     | Anybus CC Paramete | er (Visible only if an Anybus I | Module is installed).  |                       |
| 2.1.4.1     |                     |                    | Gateway Type                    | (Anybus Gateway        | Type is displayed).   |
| 2.1.4.2     |                     |                    | Anybus Firmware Number          | (Anybus FW Num         | per is displayed).    |
| 2.1.4.3     |                     |                    | Anybus Serial Number            | (Anybus Serial Nu      | mber is displayed).   |
| 2.1.4.4     |                     |                    | Device Address                  | (Visible only when     | applicable).          |
| 2.1.4.4.1   |                     |                    |                                 | Use the arrow keys     | s to edit.            |
| 2.1.4.5     |                     |                    | Baud Rate                       | (Visible only when     | applicable).          |
| 2.1.4.5.1   |                     |                    |                                 | 125K Use the arr       | ow keys to select     |
| 2.1.4.5.2   |                     |                    |                                 | 250K the Baud R        | ate, then press the   |
| 2.1.4.5.3   |                     |                    |                                 | 500K ENTER key         | to save the           |
| 2.1.4.5.4   |                     |                    |                                 | AUTO change.           |                       |
| 2.1.4.6     |                     |                    | TCP/IP (X7)                     | (Visible only when     | applicable).          |
| 2.1.4.6.1   |                     |                    |                                 | IP-Address (X7)        | -                     |
| 2.1.4.6.1.1 |                     |                    |                                 |                        | Use the arrow         |
| 21462       |                     |                    |                                 | Subnet Mask (X7)       | Reys to edit.         |
| 2.1.4.0.2   |                     |                    |                                 |                        |                       |
| 2.1.4.6.2.1 |                     |                    |                                 |                        | Use the arrow         |
| 21462       |                     |                    |                                 | Gatoway (X7)           | keys to eait.         |
| 2.1.4.0.3   |                     |                    |                                 | Galeway ( $\wedge 7$ ) | 1                     |
| 2.1.4.6.3.1 |                     |                    |                                 |                        | Use the arrow         |
| 04404       |                     |                    |                                 |                        | keys to ealt.         |
| 2.1.4.6.4   |                     |                    |                                 |                        | 1                     |
| 2.1.4.6.4.1 |                     |                    |                                 |                        | ON                    |
| 2.1.4.6.4.2 |                     |                    |                                 |                        | OFF                   |

(Continued on next page)

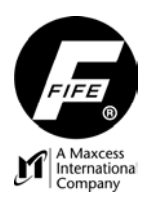

## **USER MANUAL**

## (Continued from previous page)

| 2.1.6     |               | EthernetIP Parame  | et (Visible only | if the OI is configure | ed for internal EthernetIP). |
|-----------|---------------|--------------------|------------------|------------------------|------------------------------|
| 2.1.6.1   |               |                    | Consume A        | ssembly Instance       |                              |
| 2.1.6.2   |               |                    | Produce As       | sembly Instance        | Use the arrow keys to        |
| 2.1.6.3   |               |                    | Communica        | tion Type              | select the Parameter to be   |
| 2.1.6.4   |               |                    | Connection       | IDs                    | viewed.                      |
| 2.1.6.5   |               |                    | Actual Pack      | et Interval            |                              |
| 2.2       | Configuration | -                  |                  |                        |                              |
| 2.2.2     |               | Serial Number      | (OI Serial N     | umber is displayed).   |                              |
| 2.2.3     |               | FW Number          | Ol Firmwar       | e Number is display    | ed).                         |
| 2.2.4     |               | SW Number          | (OI Software     | e Number is displaye   | ed).                         |
| 2.2.5     |               | Distributed System | 1                |                        |                              |
| 2.2.5.1   |               |                    | Application      | D                      |                              |
| 2.2.5.1.1 |               |                    |                  |                        | Use the arrow keys to edit.  |
| 2.2.5.2   |               |                    | Sub Functio      | n                      |                              |
| 2.2.5.2.1 |               |                    |                  |                        | Use the arrow keys to edit.  |
| 2.3       | Network (X2X6 | )                  |                  |                        |                              |
| 2.3.1     |               | TCP/IP (X2X6)      |                  |                        |                              |
| 2.3.1.1   |               |                    | IP-Address       | (X2X6)                 |                              |
| 2.3.1.1.1 |               |                    |                  |                        | Use the arrow keys to edit.  |
| 2.3.1.2   |               |                    | Subnet Mas       | k (X2…X6)              |                              |
| 2.3.1.2.1 |               |                    |                  |                        | Use the arrow keys to edit.  |
| 2.3.1.3   |               |                    | Gateway          | (X2X6)                 |                              |
| 2.3.1.3.1 |               |                    |                  |                        | Use the arrow keys to edit.  |
| 2.3.1.4   |               |                    | DHCP             | (X2X6)                 |                              |
| 2.3.1.4.1 |               |                    |                  |                        | ON                           |
| 2.3.1.4.2 |               |                    |                  |                        | OFF                          |
| 2.3.2     |               | MAXNET             | _                |                        |                              |
| 2.3.2.1   |               |                    | (MAXNET A        | ddress is displayed)   | <u>.</u>                     |
| 2.3.2.1.1 |               |                    |                  |                        | Use the arrow keys to edit.  |
| 2.3.3     |               | MAC-ID (X2X6)      | (MAC-ID is a     | displayed).            |                              |

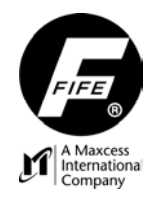

**USER MANUAL** 

## SPECIFIC PROCEDURES

#### APPLICATION FILTERING

#### Overview

If desired, the D-MAX system may be configured so that an Operator Interface (OI) will communicate with only specific Devices in an existing network. (In the case of a D-MAX 2 Controller, each of the two Drives is considered a Device). An optional Gateway is also considered a Device. The system can be configured for either of the two following types of filtering, as defined in the Operator Interface "Filter Type" menu.

- 1. The Filter Type "All Applications" allows communication with the Primary Device in multiple Application Groups in an existing network. (These Devices must have their "Sub Function" number set to 0).
- 2. The Filter Type "Selected Application" allows communication with all Devices in a specific Application Group. (These Devices must have a common "Application ID").

Refer to the Application Filtering Examples on the pages following these procedures.

#### Configuring the System for Application Filtering

To configure the system for Application Filtering, the Application ID number and Sub Function number must be assigned to each Device in the network from an Operator Interface that has filtering turned off ("All Devices" selected in the OI "Filter Type" menu).

- The Application ID Number represents an Application Group of Devices. An Application may be
  made up of one or more Devices (It may consist of just one Drive of one D-MAX 2 Controller). All
  Devices in an Application Group must have a common Application ID number. Each Application
  Group must have a unique Application ID number. The Application ID is used to determine the
  order that the Devices are displayed in the List of Devices on the "All Devices" screen.
- The Sub Function Number represents the function of the Device in an Application. The default setting for the Sub Function is 0 (zero). If it is desired to have an Operator Interface communicate with only a specific Device in multiple applications, the Primary Device in each Application that are to be controlled by the Operator Interface must have the Sub Function set to 0 (zero). The Sub Function number for the other Devices on the network must be set to a number other than zero (1-4).

The first step is to configure the Application Filtering parameters of each Device in the network by performing the appropriate following procedure.

- 1. To configure a D-MAX Controller, use the following procedure. If desired, refer to "Configuration Menu Structure", in this User Manual.
  - a. From an Operator Interface, select the desired D-MAX Device and Drive.
  - b. From the Home Screen, press the ENTER key to enter the Controller menus.
  - c. Select "Configuration", and then press the ENTER key.
  - d. Select "Distributed System", and then press the ENTER key.
  - e. Select "Application ID", and then press the ENTER key.
  - f. Use the arrow keys to set the Application ID number, and then press the ENTER key to store the change.
  - g. Select "Sub Function", then press the ENTER key.
  - h. Use the arrow keys to set the Sub Function number, and then press the ENTER key to store the change.
  - i. Press the ESC key until the Home Screen is reached.
  - j. Repeat this procedure on other Drives and/or Devices, as desired.

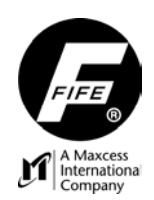

- 2. To configure a D-MAX Operator Interface Gateway, use the following procedure. If desired, refer to "Operator Interface Gateway Menu Structure", in this User Manual.
  - a. On the Operator Interface, press the Screen Select (A) key to select the desired Gateway.
  - b. From the Gateway Screen, press the ENTER key to enter the Gateway menus.
  - c. Select "Configuration", and then press the ENTER key.
  - d. Select "Distributed System", and then press the ENTER key.
  - e. Select "Application ID", and then press the ENTER key.
  - f. Use the arrow keys to set the Application ID number, and then press the ENTER key to store the change.
  - g. Select "Sub Function", then press the ENTER key.
  - h. Use the arrow keys to set the Sub Function number, as desired, and then press the ENTER key to store the change.
  - i. Press the ESC key until the Gateway Screen is reached.

The next step is to configure the Operator Interface unit/s that will be communicating with the above, configured Devices by performing the appropriate following procedure.

- 1. If the Operator Interface is to communicate with a Primary Device/s in all Application Groups, perform the following procedure.
  - a. From the Home Screen, press and hold the SELECT (A) key for at least 2 seconds to obtain access to the Operator Interface Local Menus, and then press the F6 key to enter the OI Menus.
  - b. In the OI Menus, select "Control Options", and then press the ENTER key.
  - c. Select "Application Filter", and then press the ENTER key.
  - d. Select "Filter Type", and then press the ENTER key.
  - e. Select "All Applications", and then press the ENTER key to store the change.
  - f. Press the ESC key until the Home Screen is reached.
  - g. Repeat this procedure on other Operator Interface units, as desired.
- 2. If the Operator Interface is to communicate with all of the Devices in a specific Application Group (Application ID), perform the following procedure.
  - a. From the Home Screen, press and hold the SELECT (A) key for at least 2 seconds to obtain access to the Operator Interface Local Menus, and then press the F6 key to enter the OI Menus.
  - b. In the OI Menus, select "Control Options", and then press the ENTER key.
  - c. Select "Application Filter", and then press the ENTER key.
  - d. Select "Filter Type", and then press the ENTER key.
  - e. Select "Selected Application", and then press the ENTER key to store the change.
  - f. Next, select "Select Application", and then press the ENTER key.
  - g. Use the arrow keys to set the number to match the Application ID that is desired for this Operator Interface to control, and then press the ENTER key to store the new selection.
  - h. Press the ESC key until the Home Screen is reached.
  - i. Repeat this procedure on other Operator Interface units, as desired.

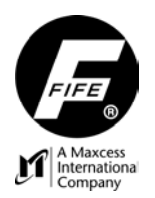

#### Assigning Names For "All Applications" Filtering

If desired, the names of the Devices and/or Drives may be assigned.

- 1. Once filtering is properly setup and enabled, the items in the List of Devices are formatted as follows: Application ID; Drive Name or Application Name. An example of the entry in the list is "7: Chill", where 7 is the Application ID Number; and "Chill" is either the Drive Name or the Application Name. The Application ID Number determines the order in the List of Devices.
- 2. Change the Drive Name of the Primary Device (the Device with its Sub Function set to 0) to the desired name for the Application. This changes the Application Name for all Devices with the same Application ID. (This can be seen in the List of Devices on the "All Devices" screen when filtering is enabled).
- 3. If desired, the Drive Name of the other drives in that Application may be changed to something that describes their function in the Application. (This step is not necessary when "All Applications" filtering is being used because the Drive Name is not shown in the List of Devices when filtering is enabled).

#### Assigning Names For "Selected Applications" Filtering

If desired, the names of the Devices and/or Drives may be assigned.

- Once filtering is properly setup and enabled, the items in the List of Devices are formatted as follows: Application ID, Sub Function, Application Name, Drive Function (D1, D2, Gateway, etc). An example of the entry in the List of Devices is "5.3: Chill.PT1", where "5" is the Application ID; "3" is the Sub Function, "Chill" is the Application Name; and "PT1" is the Drive Function. (In the case of the Device with the Sub Function set to 0 (zero), the Sub Function is blank and the Drive Function is blank.
- If desired, change the Drive Name of the Primary Device (the Device with its Sub Function set to 0) to the desired name for the Application. (Refer to "Names" in the "Configuration" menu, in this User Manual). This changes the Application Name for all Devices with the same Application ID. (This can be seen in the List of Devices on the "All Devices" screen, when filtering is enabled).
- 3. If desired, change the Drive Name of the other Devices in that Application to something that describes its function in the Application.

Note: Sub Function 0 must be assigned to the Primary Device of each application for the Application Name to show up in the List of Filtered Devices. If the Sub Function number of the Primary Device is not 0, "???" will be displayed for the Application Name in the List of Devices.

#### Filtered / All (F5) Key

When Application Filtering is properly setup and enabled, this key is available to select the contents of the List of Devices on the "All Devices" screen. From the "Home Screen", press and hold the Screen Select (A) key for at least 2 seconds. On the "All Devices" screen, the Filtered / All (F5) key may be used to toggle the filtering status between "Filtered" and "All". When "Filtered" is selected, only the Devices that meet the Application Filtering requirements are displayed in the List of Devices. When "All" is selected, all Devices found on the network are displayed in the List of Devices.

#### **Disable Application Filtering**

If it is desired to disable Application Filtering in an Operator Interface, perform the following procedure.

- 1. From the Home Screen, press and hold the SELECT (A) key for at least 2 seconds to obtain access to the Operator Interface Local Menus, and then press the F6 key to enter the OI Menus.
- 2. In the OI Menus, select "Control Options", and then press the ENTER key.
- 3. Select "Application Filter", and then press the ENTER key.
- 4. Select "Filter Type", and then press the ENTER key.
- 5. Select "All Devices", and then press the ENTER key to store the change.
- 6. Press the ESC key until the Home Screen is reached.

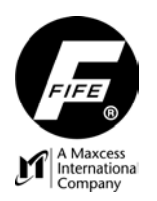

## **USER MANUAL**

## Application Filtering, Example #1

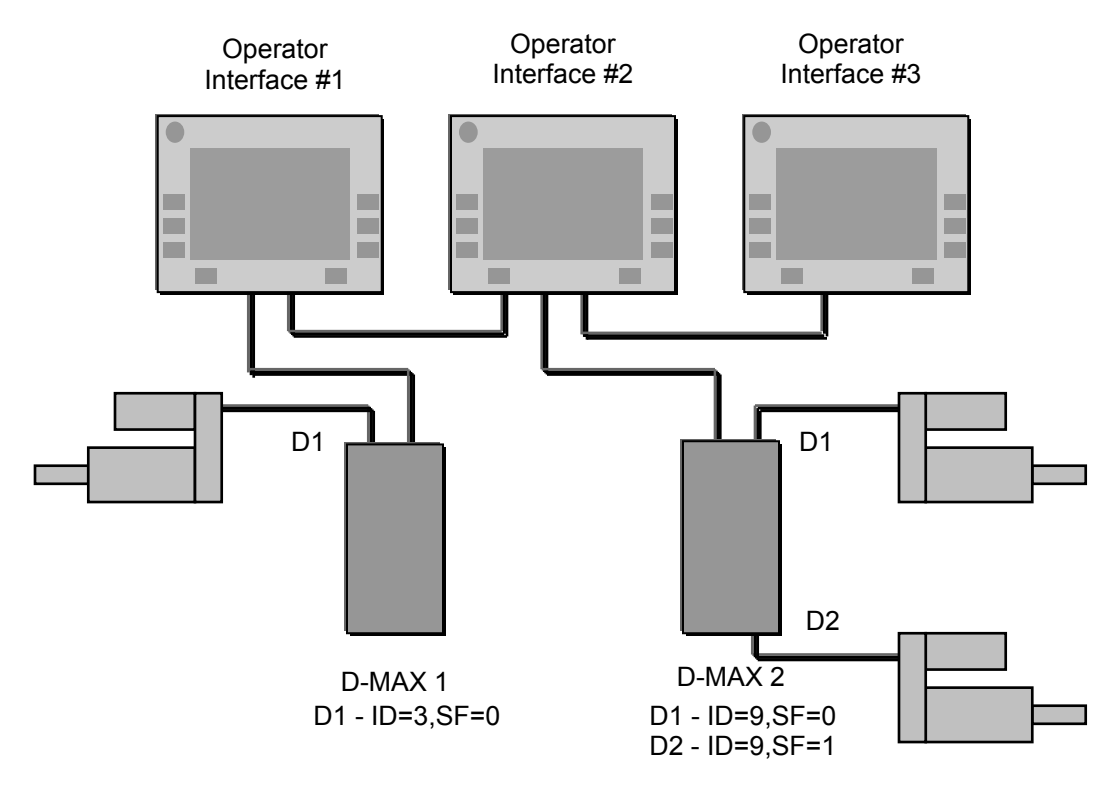

"ID" = Application ID.

"SF" = Sub Function

Operator Interface #1;

- "Filter Type" is set to "Selected Application".
- "Select Application" is set to "3".
- This OI controls the D-MAX 1 Controller, only.

Operator Interface #2;

- "Filter Type" is set to "Selected Application".
- "Select Application" is set to "9".
- This OI controls Drives 1 & 2 of the D-MAX 2 Controller.

Operator Interface #3;

- "Filter Type" is set to "All Applications".
- "Select Application" should be set to zero (It is not used with "All Applications").
- This OI controls the D-MAX 1 Controller and Drive 1 of the D-MAX 2 Controller.

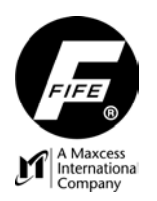

## **USER MANUAL**

## Application Filtering, Example #2

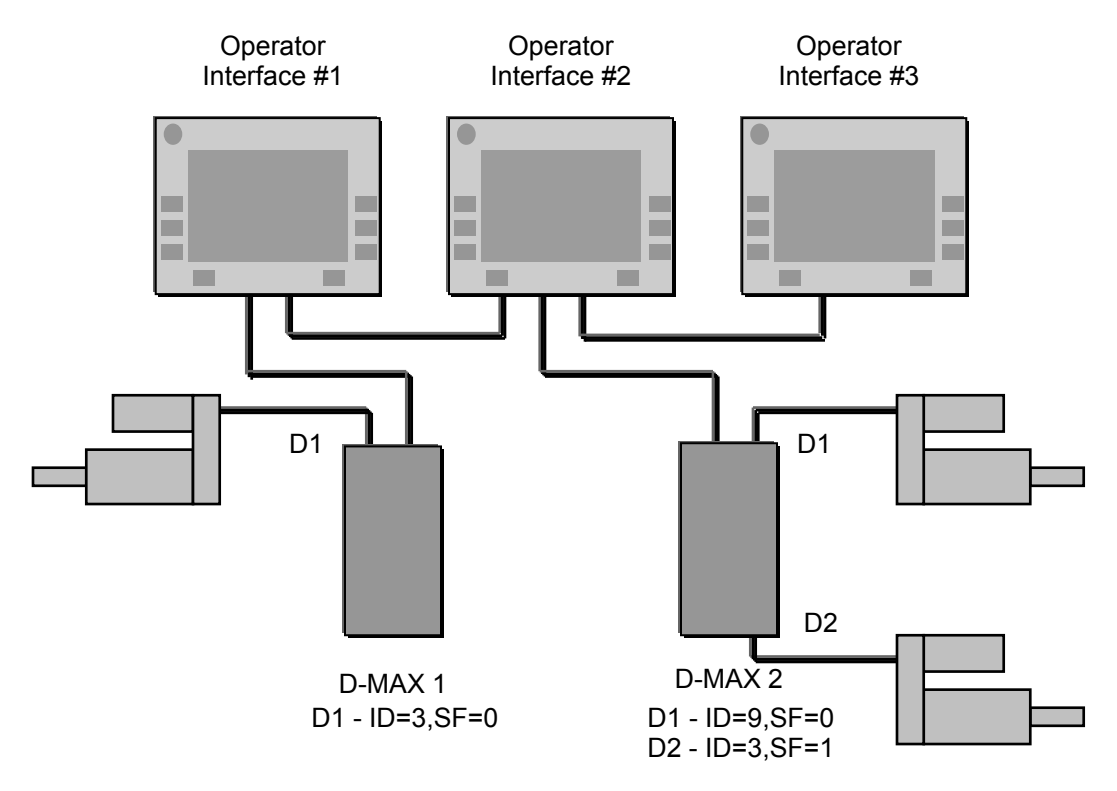

"ID" = Application ID.

"SF" = Sub Function

Operator Interface #1;

- "Filter Type" is set to "Selected Application".
- "Select Application" is set to "3".
- This OI controls the D-MAX 1 Controller and Drive 2 of the D-MAX 2 Controller.

Operator Interface #2;

- "Filter Type" is set to "Selected Application".
- "Select Application" is set to "9".
- This OI controls Drive 1 of the D-MAX 2 Controller, only.

Operator Interface #3;

- "Filter Type" is set to "All Applications".
- "Select Application" should be set to zero (It is not used with "All Applications").
- This OI controls the D-MAX 1 Controller and Drive 1 of the D-MAX 2 Controller.

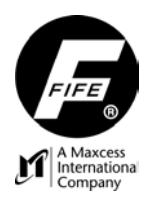

## **USER MANUAL**

## Application Filtering, Example #3

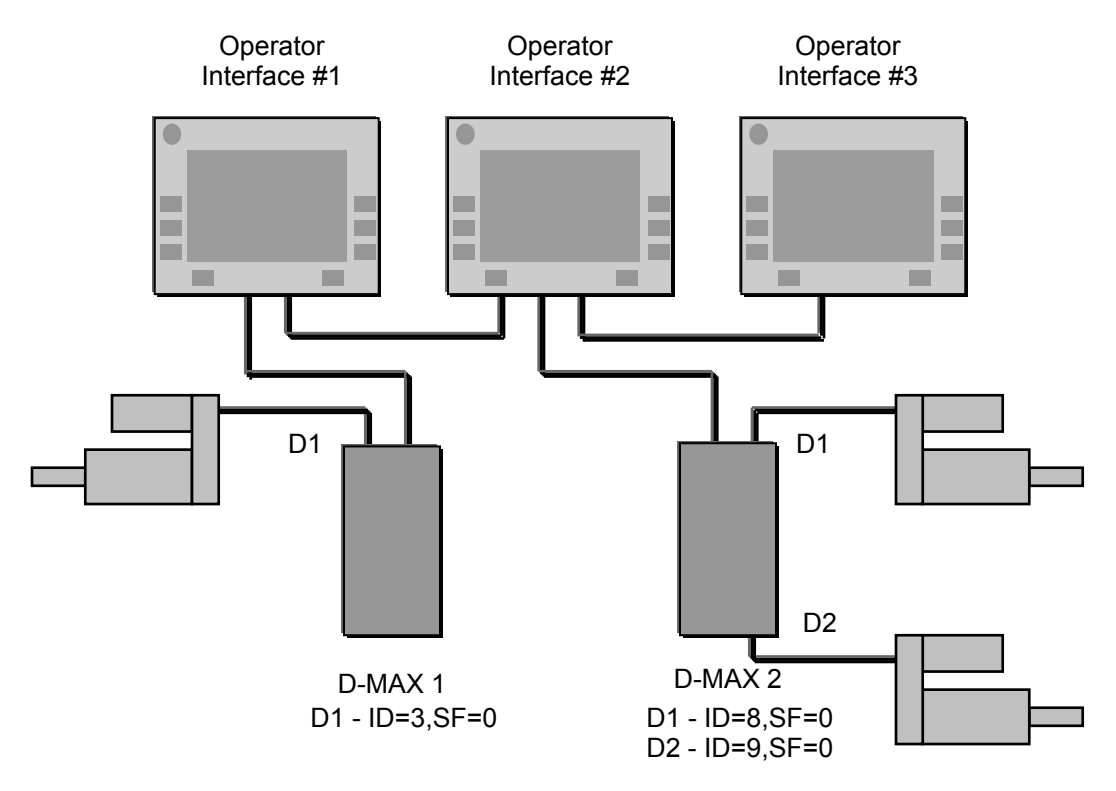

"ID" = Application ID.

"SF" = Sub Function

Operator Interface #1;

- "Filter Type" is set to "Selected Application".
- "Select Application" is set to "3".
- This OI controls the D-MAX 1 Controller, only.

Operator Interface #2;

- "Filter Type" is set to "Selected Application".
- "Select Application" is set to "8".
- This OI controls Drive 1 of the D-MAX 2 Controller, only.

Operator Interface #3;

- "Filter Type" is set to "Selected Application".
- "Select Application" is set to "9".
- This OI controls Drive 2 of the D-MAX 2 Controller, only.

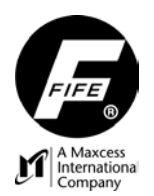

#### PASSWORD PROTECTION

#### Overview

- The D-MAX Operator Interface may be configured to restrict access to some, or all menus. All
  Operator Interface units (OI-B and OI-N) can be configured independently for password
  protection. Each Operator Interface supports up to five levels of password protection. User
  defined passwords may be used for each level. Password entries are limited to any combination
  of the F1 F6 keys on the Operator Interface. The Password can be 1 to 12 characters in length.
- Five levels of Password Protection have been established. These levels apply to all drives in the D-MAX Controller. The factory assignment of these levels to each menu is configured and stored in the D-MAX Controller. The selection of the levels of Password Protection is configured and stored in the D-MAX Operator Interface. The level is selected using a "Log In" procedure. Each Operator Interface may be configured as desired.
- All D-MAX Operator Interface units are shipped from the factory with Password Protection disabled and no passwords stored.
- When setting up Password Protection on a new system, the Level 4 password must be configured first and then password usage must be enabled. Level 4 is intended for Administrator access. This level allows access to all menus when password usage is enabled.
- Once the Level 4 password is configured, passwords may be assigned to other levels, as desired.
- Five Levels (0 4) of Password Protection have been established in the D-MAX Controller. If Password usage is enabled, but no user is Logged In, the system defaults to Level 0 which prevents access to all menus. A Password cannot be assigned to Level 0. Level 4 is the Administrator Level, which allows full access to all menus. Levels 1, 2, & 3 allow access to various menus, which are defined in the matrix that is stored in the D-MAX Controller.
- During operation, if a menu is encountered that is restricted in the Current Level, a dialog box will pop-up requesting the required password for that menu. The required Level is displayed in the dialog box. If the proper password for the required Level is entered, access to that menu is allowed. If the proper password is not entered, access to that menu is denied and the dialog box disappears.
- Once a User has Logged In to a Level, the system remains at that User Level, therefore all
  menus allowed by that Level are accessible. If it is desired to change to another Level, the User
  must Log In to the desired Level, using the Password for that Level. A User may Log Out at any
  time by using the "Log Out" (F5) key, which is located on the "All Devices" screen. If the User
  Logs Out, but does not Log In to another Level, the system defaults to Level 0 which prevents
  access to all menus.
- Password Protection may be disabled, even though passwords are still stored. This allows full
  access to all menus, with no restrictions.
- A Level 4 User may reset the Password Protection to the factory default settings by selecting the "Reset Levels" menu. The default settings are: Password Protection is disabled and all passwords are deleted.

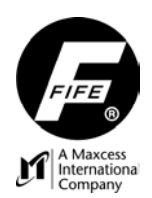

### Initial Entry of Passwords

New Operator Interface Panels are shipped from the factory with Password Protection disabled and no Passwords stored.

To enter passwords in an OI that has no passwords stored, use the following procedure.

- 1. From the "Home Screen" of the OI, press and hold the "Select" (A) key for 2 seconds to enter the "Device List Screen".
- 2. Press the F6 key to enter the OI Menus.
- 3. Select "Control Options" and press the ENTER key.
- 4. Select "Log In" and press the ENTER key. A "Choose a password" dialog box will appear on the Display.
- 5. Enter the desired Level 4 password (1 to 12 characters) using the F1 F6 keys, and then press the ENTER key to continue. (If an error is made during the entry of a password, press the Left Arrow key to delete the previous character).
- 6. Re-enter the same password, and then press the ENTER key to save the password. The dialog box will disappear automatically, and if the two password entries match, a menu will be displayed that will allow entering of passwords for the other levels and also for setting "Access Restrictions" to ON or OFF. See "Password Administration Menu Structure", later in this section.
- 7. To enter a password for another level (1-3), select the desired level and press the ENTER key.
- 8. Enter and then re-enter the desired password for the selected level.
- 9. To enable or disable Password Protection select "Access Restrictions" and press the ENTER key.
- 10. Select "Passwords ON" or "Passwords OFF" and press the ENTER key.
- 11. When settings are complete, exit the menu by pressing the ESC key, or if the user prefers to Log Out, select "Log Out", then press the ENTER key.

#### Changing Password Levels

If it is desired to run with a password level other than the "Current Level", use the following procedure.

- 1. From the "Home Screen", press and hold the "Select" (A) key for about 2 seconds to open the "All Devices" screen.
- 2. If the "Current Level" is Level 4, press the "Log Out" (F5) key to Log Out. If the "Current Level" is not Level 4, the Log Out procedure is optional.
- 3. Press the "OI-Menu" (F6) key to enter the OI Local Menus.
- 4. Select "Control Options" and press the ENTER key.
- 5. Select "Log In" and press the ENTER key to open the Password Dialog Box.
- 6. Using the F1 F6 keys, enter the correct password for the desired level and press the ENTER key. (If an error is made during the entry of a password, press the Left Arrow key to delete the previous character). A message will be displayed briefly, indicating a valid sequence and listing the current Password Level. The dialog box will then close, automatically.
- 7. Press the ESC key repeatedly to return to the "Home Screen", if desired.

#### Entering Password Protected Menus

During usage of the Operator Interface, if a menu is selected that is protected at the "Current Level", a Password Dialog Box will open displaying the "Required Level" and the "Current Level" for the selected menu. If it is not necessary to enter this menu, press the ESC key to remove the dialog box. If it is necessary to enter this menu, use the F1 – F6 keys to enter the correct password for the "Required Level", or any higher level, and press the ENTER key. (If an error is made during the entry of a password, press the Left Arrow key to delete the previous character). A message will be displayed briefly, indicating a "valid sequence" and listing the current Password Level. The dialog box will then close, automatically. The selected menu will then be displayed.

**Caution**: Once the Password Level has been changed, it remains at that level until "Logging Out" and/or "Logging In" has changed it to another Level.

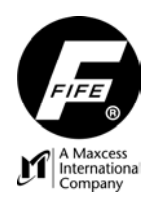

#### **USER MANUAL**

#### **Disable Password Protection**

If it is desired to temporarily disable the password protection, the "Current Level" must be Level 4. If the "Current Level" is Level 4, use the following procedure. If the "Current Level" is not Level 4, first use the "Changing Password Levels" procedure, listed above, to change the "Current Level" to Level 4, and then use the following procedure. (Refer to "Password Administration Menu Structure" below, if desired).

- 1. From the "Home Screen", press and hold the "Select" (A) key for about 2 seconds to enter the "All Devices" screen.
- 2. Press the OI-Menu (F6) key to enter the OI Local Menus.
- 3. Select "Control Options" and press the ENTER key.
- 4. Select the "Administration" menu and press the ENTER key.
- 5. Select the "Access Restrictions" menu and press the ENTER key.
- 6. Select "Passwords OFF" and press the ENTER key. This will disable all password protection.
- 7. Exit the menu by pressing the ESC key, or if the User prefers to Log Out, select "Log Out", and then press the ENTER key.
- 8. If it is desired to re-enable Password Protection, return to the "Access Restrictions" menu and select "Passwords ON" and press the ENTER key. The previously stored passwords will be used.

#### **Reset Passwords**

If it is desired to clear all of the passwords and disable the Password Protection, the "Current Level" must be Level 4. If the "Current Level" is Level 4, use the following procedure. If the "Current Level" is not Level 4, first use the "Changing Password Levels" procedure, listed above, to change the "Current Level" to Level 4, then use the following procedure. (Refer to "Password Administration Menu Structure" below, if desired).

- 1. From the "Home Screen", press and hold the "Select" (A) key for about 2 seconds to enter the "All Devices" screen.
- 2. Press the OI -Menu (F6) key to enter the OI Local Menus.
- 3. Select "Control Options" and press the ENTER key.
- 4. Select the "Administration" menu and press the ENTER key.
- 5. Select the "Reset Levels" menu and press the ENTER key. "User Settings Reset" will be displayed briefly, and then the previous menu will be displayed.
- 6. Press the ESC key to return to the "Home Screen".

#### Password Administration Menu Structure

Password Protection has five User Levels that gives a User different rights and restrictions for accessing the Password Administration Menus. The User Levels rights and restrictions are listed below:

| Level 4-ADMINISTRATOR: | Full Administrative access, Allows all Passwords to be reset                                                         |
|------------------------|----------------------------------------------------------------------------------------------------|
| Level 3-ENGINEER:      | Restricts resetting Passwords                                                                                        |
| Level 2-SERVICE:       | Restricts Auto Setup, OI Menu restrictions: Filter Type, and Select Applications                                     |
| Level 1-OPERATOR:      | Restricts Service, Polarity, Contrast, BMP Orientation, OI Menu restrictions: Filter Type, and Select Applications   |
| Level 0-(UNNAMED):     | Will not allow you to enter the menu, OI Menu: Will only allow you to change Language, Background Color, and Network |

There are two methods to navigate to the Password Administration Menus, depending on the User's "Current Level". (Level 4 is required to obtain access to the Password Administration Menu).

- 1. If the "Current Level" is not Level 4, use the first menu structure shown on the next page to Log In to Level 4 and gain access to the Administration Level Menus.
- 2. If the "Current Level" is Level 4, access to the Password Administration Menus is provided in the "Administration" menu. See the second Menu Structure shown on the next page.

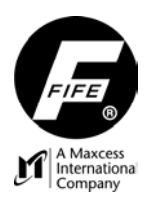

## **USER MANUAL**

If the "Current Level" is <u>not</u> Level 4, use the following Menu Structure.

From the Home Screen, press and hold the SELECT (A) key to obtain access to the Operator Interface Local Menus. Then press the F6 key to enter the OI-Menus.

| Status #    |                 |        |                      |                       |
|-------------|-----------------|--------|----------------------|-----------------------|
| 1.X         | F6              |        |                      |                       |
| 1.X.2       | Control Options | _      |                      |                       |
| 1.X.2.4     |                 | Log In | (Log In to Level 4)  |                       |
| 1.X.2.4.1   |                 |        | Level (4) >> Current |                       |
| 1.X.2.4.2   |                 |        | Level (3)            | These menus are       |
| 1.X.2.4.3   |                 |        | Level (2)            | available only if the |
| 1.X.2.4.4   |                 |        | Level (1)            | Liser is Logged in at |
| 1.X.2.4.5   |                 |        | Reset Levels         |                       |
| 1.X.2.4.6   |                 |        | Log Out              |                       |
| 1.X.2.4.7   |                 |        | Access Restrictions  |                       |
| 1.X.2.4.7.1 |                 |        |                      | Passwords ON          |
| 1.X.2.4.7.2 |                 |        |                      | Passwords OFF         |
|             | AT              |        |                      |                       |

If the "Current Level" is Level 4, use the following Menu Structure.

From the Home Screen, press and hold the SELECT (A) key to obtain access to the Operator Interface Local Menus. Then press the F6 key to enter the OI-Menus.

| Status #    |                 |                      |                       |
|-------------|-----------------|----------------------|-----------------------|
| 1.X         | F6              |                      |                       |
| 1.X.2       | Control Options |                      |                       |
| 1.X.2.5     | Administratio   | on                   |                       |
| 1.X.2.5.1   |                 | Level (4) >> Current |                       |
| 1.X.2.5.2   |                 | Level (3)            | These menus are       |
| 1.X.2.5.3   |                 | Level (2)            | available only if the |
| 1.X.2.5.4   |                 | Level (1)            | User is Logged In at  |
| 1.X.2.5.5   |                 | Reset Levels         |                       |
| 1.X.2.5.6   |                 | Log Out              |                       |
| 1.X.2.5.7   |                 | Access Restrictions  |                       |
| 1.X.2.5.7.1 |                 |                      | Passwords ON          |
| 1.X.2.5.7.2 |                 |                      | Passwords OFF         |

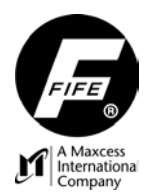

## **USER MANUAL**

#### SENSOR CALIBRATION, EDGE SENSORS

#### Overview

Since the contrast between full-web and no-web conditions may vary with the material being guided, the D-MAX Controller should be calibrated to the actual contrast level for optimum guiding performance. This is accomplished by reading the signal from the attached Edge Sensor/s during no-web and full-web conditions. If more than one sensor is being used, each Sensor Input Port must be calibrated independently. If a D-MAX 2 Controller is being used, either drive may be selected during Sensor Calibration.

#### Calibration, Guiding To The Edge Of A Web

To calibrate the Sensor Input Port/s, use the following procedure on an Operator Interface.

(Refer to "Sensor Calibration Menu Structure" on the next page, if desired).

- 1. Verify that the Operator Interface is communicating with the desired Controller.
- 2. From the "Home Screen" of the OI, press the "F3" key to place the Drive in Manual Mode. If a dual-drive D-MAX Controller is being used, place both Drives in Manual Mode.
- 3. Press the ENTER key to access the Controller menus.
- 4. Use the up and down arrow keys to select "Hardware IOs", and then press the ENTER key.
- 5. Select "Sensor Setup", and then press the ENTER key.
- Select the desired Sensor Port. (Refer to "Sensor Input Port Selection Chart" on the next page for a list of the Sensor Input Ports and the associated Job Selections used in Edge Guiding), and then press the ENTER key.
- 7. Select "Calibration", and then press the ENTER key.
- 8. Follow the directions on the screen as follows;
  - a. "1. Reference Value (Lower Limit)" Remove the web from the sensor field of view, and then press the ENTER key. Keep the web out of the sensor field of view until the next step is indicated.

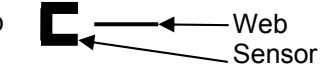

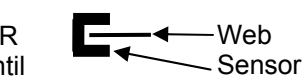

- b. "2. Reference Value (Upper Limit)" Place the web fully covering the sensor field of view, and then press the ENTER key. Keep the web fully covering the sensor field-of-view until the next step is indicated.
- c. "3. Result" Either "Successful" or "Failed" will be displayed, along with the Contrast Level. Press the ENTER key to complete the process. If "Failed" was displayed, verify the correct Sensor Input Port is selected, and then repeat the calibration.
- 9. Press the "ESC" key repeatedly to return to the "Home Screen".
- 10. If more Sensor Input Ports are to be calibrated, repeat this procedure for each Port.

Note: If it is desired to accommodate tearouts in the web that is being guided, use the ASC Function to ignore the tearouts during guiding. Verify that the correct Job is selected before enabling the ASC. See "ASC" in the "Job Settings" menus, located in this User Manual, to enable and/or configure the ASC Function.

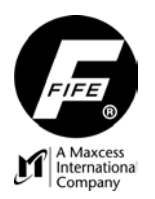

## **USER MANUAL**

#### **Sensor Input Port Selection Chart**

| SENSOR<br>CONNECTOR   | JOB<br>SELECTION | SENSOR<br>INPUT PORT | TYPE OF<br>GUIDING |
|-----------------------|------------------|----------------------|--------------------|
| Sensor1, X5/1 (pin 8) | S1               | S 01 (X5/1)          | Edge               |
| Sensor1, X5/2 (pin 5) | S2               | S 02 (X5/2)          | Edge               |
| Sensor2, X9/1 (pin 8) | S3               | S 03 (X9/1)          | Edge               |
| Sensor2, X9/2 (pin 5) | S4               | S 04 (X9/2)          | Edge               |
| Sensor1, X5/1 (pin 8) | <b>ГЛ</b> X5     | S 01 (X5/1)          | Edge of Line       |
| Sensor1, X5/2 (pin 5) | Ф <sub>Х5</sub>  | S 02 (X5/2)          | Center of Line     |
| Sensor2, X9/1 (pin 8) | <b>ГЛ</b> Х9     | S 03 (X9/1)          | Edge of Line       |
| Sensor2, X9/2 (pin 5) | ф <sub>Х9</sub>  | S 04 (X9/2)          | Center of Line     |

#### Sensor Calibration Menu Structure

From the Home Screen, press the ENTER key to enter the menus, select "Hardware IOs", then press ENTER.

| Status #     |                 |                                     |                                                                               |
|--------------|-----------------|-------------------------------------|-------------------------------------------------------------------------------|
| XX.5         | Hardware IOs    |                                     |                                                                               |
| XX.5.1       | Sensor<br>Setup |                                     |                                                                               |
| XX.5.1.1     | S 01 (X5/1)     |                                     |                                                                               |
| XX.5.1.2     | S 02 (X5/2)     |                                     |                                                                               |
| XX.5.1.3     | S 03 (X9/1)     |                                     |                                                                               |
| XX.5.1.4     | S 04 (X9/2)     |                                     |                                                                               |
| XX.5.1.X.1   | Calibration     |                                     |                                                                               |
| XX.5.1.X.1.1 |                 | 1. Reference Value (Lower<br>Limit) | Move the web/strip to the lower limit location, then press ENTER to continue. |
| XX.5.1.X.1.2 |                 | 2. Reference Value (Upper<br>Limit) | Move the web/strip to the upper limit location, then press ENTER to continue. |
| XX.5.1.X.1.3 |                 | 3. Result                           | Press the ENTER key to save.                                                  |

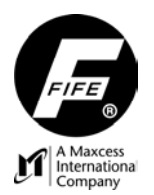

## SENSOR CALIBRATION, LINE SENSORS

#### Overview

Since the contrast between a line and the area surrounding the line (background) may vary with the material being guided, the D-MAX Controller should be calibrated to the actual contrast level for optimum guiding performance. This is accomplished by reading the signal from the attached Line Sensor/s during on-line and off-line (on background) conditions. Fife's Line Sensor/s contain two outputs, which are present on separate pins of the connector (X5/1 or X9/1, pin 8 is for Edge-of-Line Guiding and X5/2 or X9/2, pin 5 is for Center-of-Line Guiding). Depending on the type of guiding to be used, one or both of the Sensor Input Ports of the Sensor Connector/s will require calibration. (Refer to "Sensor Input Port Selections used in Line Guiding). If guiding to the center of a broken line, both Sensor Input Ports of Sensor Connector's Input Ports and the associated Job Selections used in Line Guiding). If guiding to the center of a broken line, both Sensor Connector's Input Ports of Sensor Connector's Dependently. If a D-MAX 2 Controller is being used, either drive may be selected during Sensor Calibration.

Determine the type of guiding to be used, and then follow the appropriate procedure/s, below.

#### Calibration, Guiding To The Center Of A Continuous Line

To calibrate the Sensor Input Port, use the following procedure on an Operator Interface. (Refer to "Sensor Calibration Menu Structure" on the previous page, if desired).

- 1. Verify that the sensor is mounted properly and connected to the D-MAX Controller.
- 2. Verify that the Operator Interface is communicating with the desired Controller.
- 3. From the "Home Screen" of the OI, press the "F3" key to place the Drive in Manual Mode. If a dual-drive D-MAX Controller (D-MAX 2) is being used, place both Drives in Manual Mode.
- 4. Press the ENTER key to access the Controller menus.
- 5. Use the up and down arrow keys to select "Hardware IOs", then press the ENTER key.
- 6. Select "Sensor Setup", then press the ENTER key.
- 7. Select the proper Sensor Input Port (S 02 for Sensor1, X5/2, or S 04 for Sensor2, X9/2), then press the ENTER key.
- 8. Select "Calibration", then press the ENTER key.
- 9. Follow the directions on the screen as follows;
  - a. "1. Reference Value (Lower Limit)" Move the web or sensor so that the line is positioned in one half of the sensor light spot that provides the <u>left-most</u> reading on the bar graph, and then press the ENTER key. Keep the line at this position until the next step is indicated.
  - b. "2. Reference Value (Upper Limit)" Move the web or sensor so that the line is located in the half of the sensor light spot opposite of that in the previous step, which provides the <u>rightmost</u> reading on the bar graph, and then press the ENTER key. Keep the line at this position until the next step is indicated.

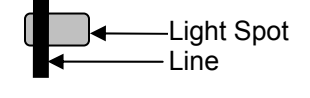

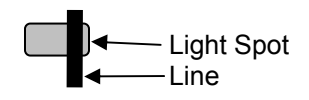

- c. "3. Result" Either "Successful" or "Failed" will be displayed, along with the Contrast Level. Press the ENTER key to complete the process. If "Failed" was displayed, verify the correct Sensor Input Port is selected, and then repeat the calibration.
- 11. Press the "ESC" key repeatedly to return to the "Home Screen".
- 12. If a second Sensor is to be used, repeat this procedure to calibrate the Sensor Input Port for the second sensor.

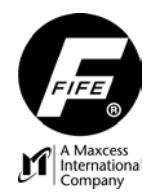

## **USER MANUAL**

## Calibration, Guiding To The Edge Of A Continuous Line

To calibrate the Sensor Input Port, use the following procedure on an Operator Interface. (Refer to "Sensor Calibration Menu Structure" on the previous page, if desired).

- 1. Verify that the sensor is mounted properly and connected to the D-MAX Controller.
- 2. Verify that the Operator Interface is communicating with the desired Controller.
- 3. From the "Home Screen" of the OI, press the "F3" key to place the Drive in Manual Mode. If a dual-drive D-MAX Controller (D-MAX 2) is being used, place both Drives in Manual Mode.
- 4. Press the ENTER key to access the Controller menus.
- 5. Use the up and down arrow keys to select "Hardware IOs", and then press the ENTER key.
- 6. Select "Sensor Setup", and then press the ENTER key.
- 7. Select the proper Sensor Input Port (S 01 for Sensor1, X5/1, or S 03 for Sensor2, X9/1), and then press the ENTER key.
- 8. Select "Calibration", and then press the ENTER key.
- 9. Follow the directions on the screen as follows;
  - a. "1. Reference Value (Lower Limit)" Move the web or sensor so that the line is at the position which provides the <u>left-most</u> reading on the bar graph (inside or outside the sensor light spot), and then press the ENTER key. Keep the line at this position until the next step is indicated.
  - b. "2. Reference Value (Upper Limit)" Move the web or sensor so that the line is located in the position opposite of that in the previous step, (inside or outside of the sensor light spot), which provides the <u>right-most</u> reading on the bar graph, and then press the ENTER key. Keep the line at this position until the next step is indicated.

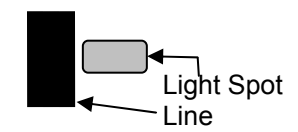

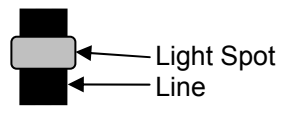

- c. "3. Result" Either "Successful" or "Failed" will be displayed, along with the Contrast Level. Press the ENTER key to complete the process. If "Failed" was displayed, verify the correct Sensor Input Port is selected and the sensor is mounted properly, and then repeat the calibration.
- 10. Press the "ESC" key repeatedly to return to the "Home Screen".
- 10. If a second Sensor is to be used, repeat this procedure to calibrate the Sensor Input Port for the second sensor.

#### Calibration, Guiding To The Center Of A Broken Line

When guiding to a broken line, both outputs of the Line Sensor are being used (Output 1 for sensing breaks in the line and Output 2 for guiding). Therefore, both Sensor Input Ports of the Sensor Connector must be calibrated.

To calibrate the Sensor Input Ports, use the following procedure on an Operator Interface. (Refer to "Sensor Calibration Menu Structure" on the previous page, if desired).

- 1. Verify that the sensor is mounted properly and connected to the D-MAX Controller.
- 2. Verify that the Operator Interface is communicating with the desired Controller.
- 3. From the "Home Screen" of the OI, press the "F3" key to place the Drive in Manual Mode. If a dual-drive D-MAX Controller (D-MAX 2) is being used, place both Drives in Manual Mode.
- 4. Verify that "Center-Of-Line" Job is selected. If it is not selected, press the F4 key to select it. If this Job is not available, see "Job Enable" in the "Control Options" menus to enable it.
- 5. Press the ENTER key to access the Controller menus.
- 6. Use the up and down arrow keys to select "Hardware IOs", and then press the ENTER key.
- 7. Select "Sensor Setup", and then press the ENTER key.
- 8. Select the proper Sensor Input Port (S 02 for Sensor1, X5/2, or S 04 for Sensor2, X9/2), and then press the ENTER key.
- 9. Select "Calibration", then press the ENTER key.

- 10. Follow the directions on the screen as follows;
  - a. "1. Reference Value (Lower Limit)" Move the web or sensor so that the line is positioned in one half of the sensor light spot that provides the <u>left-most</u> reading on the bar graph, and then press the ENTER key. Keep the line at this position until the next step is indicated.
  - b. "2. Reference Value (Upper Limit)" Move the web or sensor so that the line is located in the half of the sensor light spot opposite of that in the previous step, which provides the <u>rightmost</u> reading on the bar graph, and then press the ENTER kev. Keep the line at this position until the next step is indicated.
  - c. "3. Result" Either "Successful" or "Failed" will be displayed, along with the Contrast Level. Press the ENTER key to complete the process. If "Failed" was displayed, verify the correct Sensor Input Port is selected, and then repeat the calibration.
- 11. Press the "ESC" key once to return to the Sensor Input Port Selection Screen.
- 12. Select the proper Sensor Input Port (S 01 for Sensor1, X5/1, or S 03 for Sensor2, X9/1), and then press the ENTER key.
- 13. Select "Calibration", and then press the ENTER key.
- 14. Follow the directions on the screen as follows;
  - a. "1. Reference Value (Lower Limit)" Move the web or sensor so that the line is at the position which provides the <u>left-most</u> reading on the bar graph (inside or outside the sensor light spot), and then press the ENTER key. Keep the line at this position until the next step is indicated.
  - b. "2. Reference Value (Upper Limit)" Move the web or sensor so that the line is located in the position opposite of that in the previous step, (inside or outside of the sensor light spot), which provides the <u>right-most</u> reading on the bar graph, and then press the ENTER key. Keep the line at this position until the next step is indicated.
  - c. "3. Result" Either "Successful" or "Failed" will be displayed, along with the Contrast Level. Press the ENTER key to complete the process. If "Failed" was displayed, verify the correct Sensor Input Port is selected and the sensor is mounted properly, and then repeat the calibration.
- 15. Press the "ESC" key repeatedly to return to the "Home Screen".
- 16. If a second Sensor is to be used, repeat this procedure to calibrate the Sensor Input Port for the second sensor.

Note: When guiding to a broken line, it is necessary to use the ASC Function to ignore the breaks in the line. The ASC Function uses the Edge-Of-Line output of the Line Sensor to monitor the line for brakes. If a break in the line is detected, guiding is suspended (no actuator movement) until the line re-appears in the Sensor's Field-Of-View. See "ASC" in the "Job Settings" menus, located in this User Manual to enable and/or configure the ASC Function. Verify the correct Job is selected before enabling the ASC.

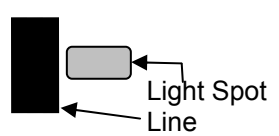

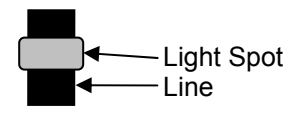

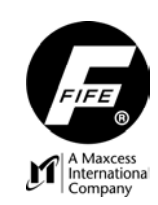

## **USER MANUAL**

Light Spot

Light Spot

Line

Line

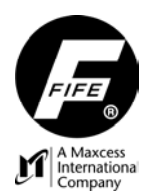

#### **ENCODER CALIBRATION**

#### Overview

Since the total stroke length of the actuator may vary between actuators, it is necessary to calibrate the actuator stroke in relation to the counts of the Position Feedback Encoder. This is accomplished by reading the count from the attached encoder when the actuator is located at each end of the desired stroke. Before these counts can be accurately read, a "Home Position" must be established.

#### Calibration, Position Feedback Encoder

To calibrate the stroke of the actuator, use the following procedure on an Operator Interface. (Refer to "Encoder Calibration Menu Structure" on the next page, if desired).

- 1. Verify that the Operator Interface is communicating with the desired Controller.
- 2. Verify the correct drive is selected on the OI.
- 3. From the "Home Screen" of the OI, press the "F2" key to place the Drive in Servo Center Mode.
- 4. Verify that the actuator moves to the "Home Position" of the actuator. (If the actuator moves away from the "Home Position", press the "F3" key to set Manual mode, then refer to "SC Polarity" in the "SC Settings" menus to reverse the Polarity of the Servo Center, or if the actuator stalls or moves very slowly, press the "F3" key to set Manual mode, then refer to "SC Gain" in the "SC Settings" menus to increase the Gain of the Servo Center, then press the "F2" key to set Servo Center Mode and verify that the actuator moves to the "Home Position").
- 5. Press the "F3" key to place the Drive in Manual Mode.
- 6. Press the ENTER key to access the Controller menus.
- 7. Use the up and down arrow keys to select "Hardware IOs", then press the ENTER key.
- 8. Select "Sensor Setup", then press the ENTER key.
- Select "Encoder" if a discrete encoder is used, or "Motor Encoder" if a motor with an integrated encoder is used ("Motor Encoder" will not be displayed if only a discrete encoder exists), then press the ENTER key.
- 10. Select "Calibration", then press the ENTER key.
- 11. Follow the directions on the screen as follows;
  - a. "1. [ENTER] to SC" Press the ENTER key to command the actuator to move to the Servo Center position. This will establish the "Home Position" of the encoder.
  - b. "2. Wait for SC..." Wait while the actuator is moving to the "Home Position".
  - c. "3. Jog to First Limit" Using the left or right Arrow Key, move the actuator to the desired limit location in one direction. Once the desired location is reached, press the ENTER key to advance to the next step.
  - d. "4. Jog to Opposite Limit" Using the left or right Arrow Key, move the actuator to the desired limit location in the opposite direction. Once the desired location is reached, press the ENTER key to advance to the next step.
  - e. "5. Enter Distance (Optional)" If this is not required, leave the value at zero, then press the ENTER key to advance to the next step. If the application requires accurate position shifts, use this menu entry to enter the measured length of the actuator travel from one limit to the other, then press the ENTER key to advance to the next step.
  - f. "6. Save Settings" Press the ENTER key to save the new encoder limits.

12. Press the "ESC" key repeatedly to return to the "Home Screen".

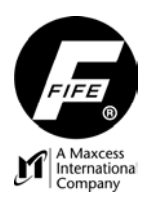

**USER MANUAL** 

### **Encoder Calibration Menu Structure**

| Status #     |                               |                         |                                             |
|--------------|-------------------------------|-------------------------|---------------------------------------------|
| XX.5         | Hardware IOs                  |                         |                                             |
| XX.5.1       | Sensor Setup                  |                         |                                             |
| XX.5.1.X     | Encoder (or<br>Motor Encoder) |                         |                                             |
| XX.5.1.X.1   |                               | Calibration             |                                             |
| XX.5.1.X.1.1 |                               |                         | 1. [ENTER] to SC                            |
| XX.5.1.X.1.2 |                               |                         | 2. Wait for SC                              |
| XX.5.1.X.1.3 |                               |                         | 3. Jog to First Limit                       |
| XX.5.1.X.1.4 |                               |                         | 4. Jog to Opposite Limit                    |
| XX.5.1.X.1.5 |                               |                         | 5. Enter Distance (Optional)                |
| XX.5.1.X.1.6 |                               |                         | 6. Save Settings                            |
| XX.5.1.X.2   |                               | Dimension               |                                             |
| XX.5.1.X.2.1 |                               |                         | Use the arrow keys to adjust.               |
| XX.5.1.X.3   |                               | Recover Reference Point |                                             |
| XX.5.1.X.3.1 |                               |                         | 1. [ENTER] to SC                            |
| XX.5.1.X.3.2 |                               |                         | 2. Wait for SC                              |
| XX.5.1.X.3.3 |                               |                         | 3. Save Settings                            |
| XX.5.1.X.4   |                               | Clear Encoder Limits    |                                             |
| XX.5.1.X.4.1 |                               |                         | Press the ENTER key to<br>Clear the Limits. |

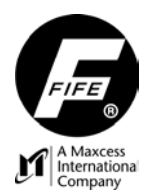

#### LINE SPEED INPUT CALIBRATION

#### Overview

The Line Speed Input is used by the D-MAX Controller to detect the speed of the Process Line. If it is desired to use this feature, the Line Speed Input must be calibrated to the Process Line Speed. This is accomplished by reading the signal on the Line Speed Input during minimum Line Speed and maximum Line Speed conditions. If a D-MAX 2 Controller is being used, either drive may be selected during Line Speed Input Calibration.

#### Calibration, Line Speed Input

To calibrate the Line Speed Input Port, use the following procedure on an Operator Interface. (Refer to "Line Speed Input Calibration Menu Structure", below, if desired).

- 1. Verify that the Operator Interface is communicating with the desired Controller.
- 2. From the "Home Screen" of the OI, press the "F3" key to place the Drive in Manual Mode. If a dual-drive D-MAX Controller (D-MAX 2) is being used, place both Drives in Manual Mode.
- 3. Press the ENTER key to access the Controller menus.
- 4. Use the up and down arrow keys to select "Hardware IOs", then press the ENTER key.
- 5. Select "Sensor Setup", then press the ENTER key.
- 6. Select the "Line Speed", then press the ENTER key.
- 7. Follow the directions on the screen as follows;
  - a. "1. Set Minimum Speed" Apply the proper signal level to the Line Speed Input that represents the desired minimum Machine Line Speed, then press the ENTER key. Keep the signal level stable until the next step is indicated.
  - b. "2. Set Maximum Speed" Apply the proper signal level to the Line Speed Input that represents the maximum capable Machine Line Speed, then press the ENTER key. Keep the signal level stable until the next step is indicated.
  - c. "3. Result" Either "Successful" or "Failed" will be displayed, along with the Contrast Level. If "Successful" is displayed, press the ENTER key to save the calibration values. If "Failed" was displayed, press the "ESC" key once, verify the bar graph is moving as the signal applied to the Input Port is varied, then repeat the calibration.
- 8. Press the "ESC" key repeatedly to return to the "Home Screen".

#### Line Speed Input Calibration Menu Structure

From the Home Screen, press the ENTER key to enter the menus, select "Hardware IOs", then press ENTER.

| Status # |              |         |                            |                                                                                                    |
|----------|--------------|---------|----------------------------|----------------------------------------------------------------------------------------------------|
| XX.5     | Hardware IOs |         |                            |                                                                                                    |
| XX.5.1   | Sensor Setup |         |                            |                                                                                                    |
| XX.5.1.5 | Line         | e Speed | _                          |                                                                                                    |
| XX.5.1.5 | -            |         | 1. Set<br>Minimum<br>Speed | Set the Line Speed Input to the value representing the minimum line speed, then press the ENTER key. |
| XX.5.1.5 |              |         | 2. Set<br>Maximum<br>Speed | Set the Line Speed Input to the value representing the maximum line speed, then press the ENTER key. |
| XX.5.1.5 |              |         | 3. Result                  | Contrast is displayed. Press the ENTER key to save.                                                  |

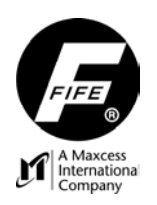

## **USER MANUAL**

# **DIGITAL INPUT/OUTPUT MATRIX**

#### DIGITAL INPUT MATRIX

(The default matrix is shown).

|               | INPUTS |   |   |   |   |   |  |
|---------------|--------|---|---|---|---|---|--|
| MODE          | 5      | 4 | 3 | 2 | 1 | 0 |  |
| EXTERNAL LOCK | -      | - | - | - | - | 1 |  |
| AUTOMATIC     | -      | - | 0 | 0 | 1 | - |  |
| MANUAL        | -      | - | 0 | 1 | 0 | - |  |
| SERVO-CENTER  | -      | - | 1 | 0 | 0 | - |  |
| JOG LEFT *    | 0      | 1 | - | - | - | - |  |
| JOG RIGHT *   | 1      | 0 | - | - | - | - |  |
| RGPC LEFT *   | 0      | 1 | - | - | - | - |  |
| RGPC RIGHT *  | 1      | 0 | - | - | - | - |  |
| RGPC RESET *  | 1      | 1 | - | - | - | - |  |

\* Inputs 4 & 5 are used to command Jogs while in Manual mode, and RGPC functions while in Automatic mode (drive 1, only).

0 = LOW

1 = HIGH

- = IGNORE

#### DIGITAL OUTPUT MATRIX

(The default matrix is shown).

|                               | OUTPUTS |     |   |
|-------------------------------|---------|-----|---|
| STATUS                        | B**     | A** |   |
| LOSS OF NULL (AUTOMATIC MODE) | -       | 1   |   |
| CENTERED (SERVO-CENTER MODE)  | 1       | -   | 1 |

\*\* Digital outputs are active low (default).

1 = ACTIVE

- = IGNORE

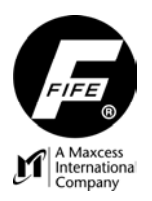

**USER MANUAL** 

This page is intentionally blank.

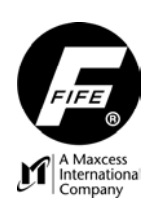

### **USER MANUAL**

## SYSTEM NOTES

- **1.** Disconnect power from the D-MAX before connecting or disconnecting any cables.
- 2. All cable connectors must be tightened sufficiently to provide the required connection for the cable shielding.
- 3. Job selection changes are allowed in Manual and Servo-Center modes, only.
- **4.** In Automatic and Manual modes, the bar graph in the LCD Display indicates the signal level of the selected sensor(s).
- 5. In Servo-Center mode, the bar graph in the LCD Display indicates the signal level of the Servo-Center sensor.
- 6. When any valid command is detected from the Digital Inputs, an asterisk is displayed on line 1 of the LCD Display, next to the Status Number.
- **7.** When any Setup Menu is entered, any Remote Control Commands for Operation Mode and Sensor Mode are disabled to prevent interference with the setup process.
- Power is available for only one SE-26 line sensor. If two line sensors are required, use an SE-26A for the second line sensor, or a separate lamp supply is necessary for a second SE-26 sensor.
- **9.** The External Lock command is used to temporarily disable all motor/valve commands. If External Lock is commanded while in Automatic mode, when the External Lock command is removed, the system reverts back to normal guiding operation. If External Lock is commanded while in Servo Center mode, when the External Lock command is removed, the actuator will move if it is not at the Servo Center (home) location. The External Lock command is not to be used as an E-Stop.
- **10.** The D-MAX Controller contains an internal temperature sensor. If an Over-Temperature condition occurs, the drives in the Controller shut down and an error icon is displayed on the Operator Interface that is currently communicating with that Controller.

#### WARNING:

The D-MAX Web Guide Controller is remotely controlled via a network connection. As with any networkcontrolled device, when remote control of the device is implemented, there is the possibility of movement of the guiding structure when remote commands are issued. Therefore, any time personnel are near the guiding structure, it is recommended that standard safeguards be taken to prevent injury. During servicing of the equipment, to prevent injury to personnel, it is recommended that standard Lockout/Tagout procedures be used.

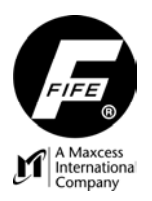

**USER MANUAL** 

This page is intentionally blank.

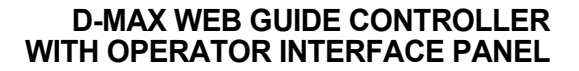

**USER MANUAL** 

## TROUBLESHOOTING

#### FAULT DIAGNOSTICS – FAULT RECTIFICATION

A Maxcess International Company

An incorrect setting on the D-MAX is often the cause of incorrect or undesirable guiding characteristics. Faults and the procedures for rectifying the faults are described below.

| FAULT<br>DESCRIPTION                                                      | PROBABLE<br>CAUSE                                                                 | REMEDY                                                                                                    | REFERENCE                                                 |  |
|---------------------------------------------------------------------------|-----------------------------------------------------------------------------------|----------------------------------------------------------------------------------------------------|-----------------------------------------------------------|--|
| Actuator does not<br>move in Automatic<br>mode.                           | System Gain set too<br>low.                                                       | Increase the System<br>Gain.                                                                                                    | 1X.3.X3, Gain or<br>3X.3.X3, Gain                         |  |
| Actuator is unstable in Automatic mode.                                   | System Gain set too<br>high.<br>or                                                | Decrease the System<br>Gain.                                                                                                    | 1X.3.X3, Gain or<br>3X.3.X3, Gain                         |  |
|                                                                           | are loose.                                                                        | connectors.                                                                                                    |                                                           |  |
| Actuator moves the wrong direction in Automatic mode.                     | Guide Polarity is set<br>incorrectly.<br>or<br>Incorrect sensor<br>mode selected. | Change Guide Polarity.<br>Select MANUAL mode,<br>then verify the correct<br>sensor mode is<br>selected. If necessary,<br>press the SENSOR<br>key to select the<br>correct sensor mode. | 1X.3.X8, Polarity                                         |  |
| Actuator does not<br>move in Servo Center<br>mode.                        | Servo Center Gain<br>is set too low.                                              | Increase the Servo<br>Center Gain.                                                                                                    | 2X.4.2, Servo Center Gain or<br>1X.4.2, Servo Center Gain |  |
| Actuator is unstable<br>in Servo Center<br>mode.                          | Servo Center Gain<br>is set too high.                                             | Decrease the Servo<br>Center Gain.                                                                                                    | 2X.4.2, Servo Center Gain or<br>1X.4.2, Servo Center Gain |  |
| Actuator moves to<br>either end of the<br>stroke in Servo<br>Center mode. | Servo Center<br>Polarity is set<br>incorrectly.                                   | Change the Servo<br>Center Polarity.                                                                                                    | 2X.4.3, Servo Center Polarity                             |  |

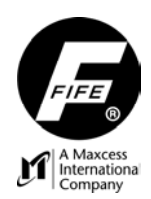

## **USER MANUAL**

#### LED INDICATIONS

The LED Indications for the Controller and Operator Interface are as follows:

#### CONTROLLER

All controller LEDs light momentarily on power-up.

#### EN LED

- Off when no Ethernet connection detected.
- Green when Ethernet connection detected.
- Blinking green when Ethernet connection detected and this device is PTP master.

#### **PWR LED**

- Green when all OK.
- Yellow when only motor rail voltage is missing or too low (<21V).
- Red when one or more of the following conditions are detected:

Input voltage (Control Power) < 21V or > 51V Temperature > 85C +5V < 4.5V or > 5.3V +3.3V < 3.1V or > 3.5V +2.5V < 2.3V or > 2.7V +1.8V < 1.6V or > 2.0V +12V < 10.78V or > 13.19V -12V Sensor < -13.19V or > -10.78V +5V Sensor < 4.5V or > 5.3V

The following is only checked if POE is on.

POE not within 2V of input voltage (POE will always be lower than input voltage) POE current > 450mA

#### **FN LED**

- Not used (off)

#### **OPERATOR INTERFACE**

#### Power LED

Green, if OK.
Flashes green if one or more of the following is true: Input power is < 21V Temperature is > 85C +5V is < 4.75V or > 5.25V +12V is < 8V or > 12V +3.3V is < 3.135V or < 3.465V -22V is < -23.9V or > 20.9V +2.5V is < 2.375V or > 2.625V +1.8V is < 1.71V or > 1.89V +1.2V is < 1.14V or > 1.26V +1.5V is < 1.425V or > 1.575V

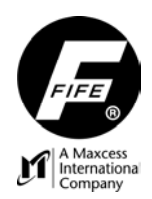

## **USER MANUAL**

#### Network LED

- Green if Ethernet network is detected (On the OI-N, a connection on any port counts as connected).
- Otherwise the LED is OFF.

## Ethernet connector LED's on the OI-B

- Yellow indicates an Ethernet packet collision.
- Green is link up, blinks on reception of packet.
- Off if no network is detected.

#### Ethernet connector LED's on the OI-N

- Yellow indicates an Ethernet packet receive error.
- Green is link up, blinks on reception of packet.
- Off if no network is detected.

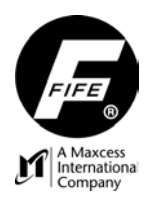

## **USER MANUAL**

#### STATUS ICONS

The following icons are displayed in the upper area of the Operator Interface display, if the condition is true. The value for each icon, shown below in brackets, is displayed in the left half of the first line of the display.

| 0                 | [0001] | Error indication. This icon is displayed when an error is detected on the selected drive.<br>This includes an Over-Temperature condition in the Controller. Refer to the<br>"Errors/Warnings" menu in the Service Menu Structure.                                              |
|-------------------|--------|----------------------------------------------------------------------------------------------------|
| Q                 | [0002] | No motor detected.                                                                                                    |
| C\$               | [0004] | Motor power is out of range.                                                                                                    |
| SGC               | [0008] | Speed Gain Control (SGC) is active. This icon is displayed when the SGC function is enabled on the selected drive and the drive is in Automatic Mode. If the Line Speed Input is <u>not</u> zero this icon is steadily on. If the Line Speed Input is zero, this icon flashes. |
| (i)               | [8000] | Hardlock is active.                                                                                                    |
| (C)               | [0100] | Motor is locked.                                                                                                    |
| () <b>!</b>       | [0006] | Motor overload.                                                                                                    |
| ASC               | [0010] | ASC is active. This icon is displayed when the ASC function is active on the selected drive.                                                                                                    |
| ASC               | [0030] | ASC is triggered. This icon is displayed when the ASC function is active and triggered on the selected drive. The Motor Locked icon is also displayed when this condition is true.                                                                                             |
| $\leftrightarrow$ | [0200] | Encoder Limit has been reached.                                                                                                    |
| 05 <b>C</b>       | [0400] | Oscillator Function is active.                                                                                                    |
| PIC               | [0800] | PIC Function is active.                                                                                                    |
| ¥                 | [1000] | This icon is displayed when the selected drive is expecting MAXNET data from a device, but no data is being received. The device that should be sending the MAXNET data is either not connected or is not powered.                                                             |
| ×                 | [2000] | This icon is displayed when the selected drive is expecting data from a Gateway, but no data is being received because no data is being received at the Gateway.                                                                                                    |
| r<br>Cal          | [4000] | RCAL procedure is in progress on the selected drive. This icon is displayed from the time the first button on the RCAL-20 / 26 is pressed until the second button is pressed.                                                                                                  |

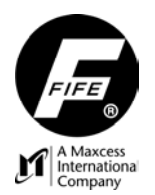

## **USER MANUAL**

#### **FUSE REPLACEMENT**

#### CAUTION:

The printed circuit boards in the D-MAX Controller and Operator Interface are Static Sensitive Devices. All standard ESD Precautions must be followed when touching or handling the printed circuit boards.

These fuses should be replaced by qualified personnel, only. Follow the appropriate explanation shown below for fuse replacement.

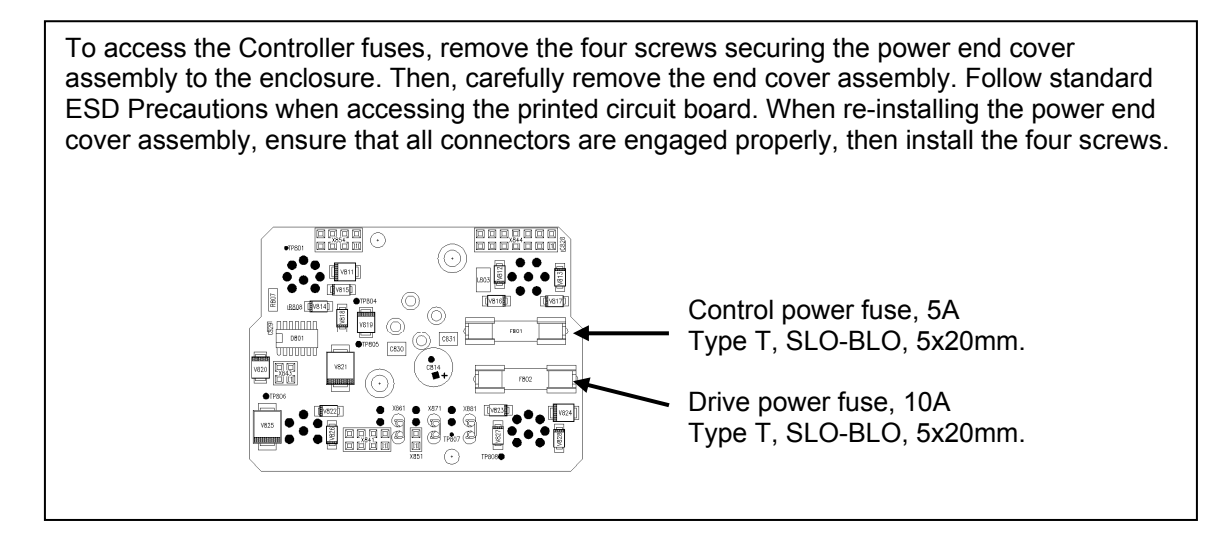

To access the Operator Interface fuse, remove the rear panel. Follow standard ESD Precautions when accessing the printed circuit board. After the fuse replacement, re-install the rear panel.

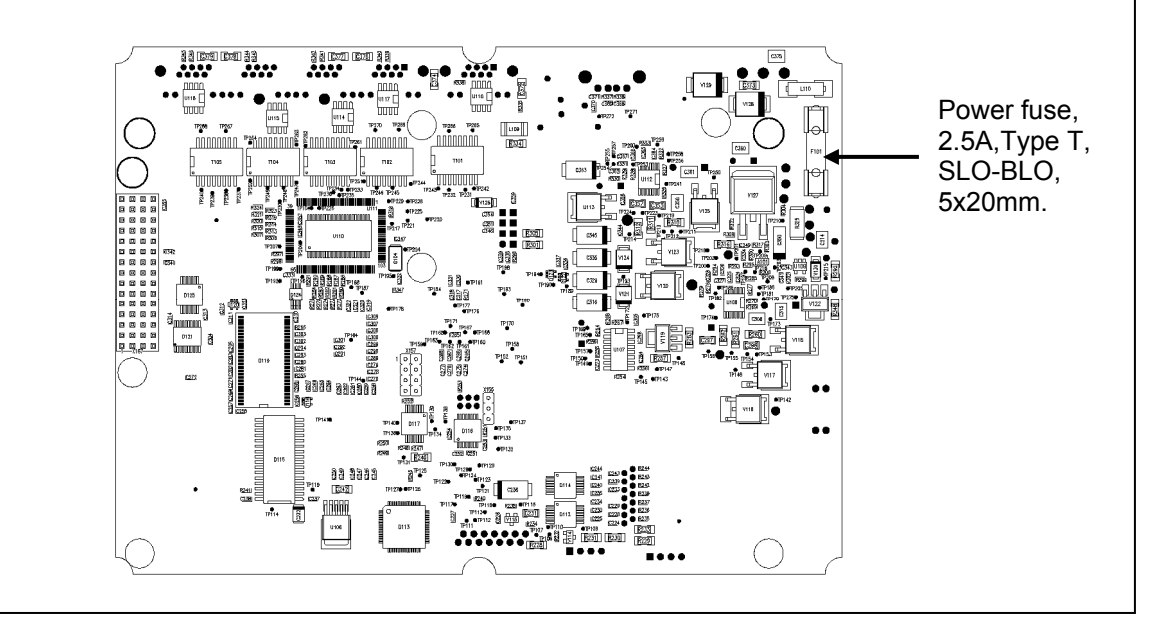

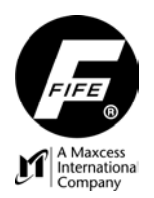

## **USER MANUAL**

#### **RETURN SHIPMENT INSTRUCTIONS**

If it is necessary to return the D-MAX to Fife Corporation for service, care must be taken to properly package the unit to prevent damage during shipment. If possible, use the original shipping containers.

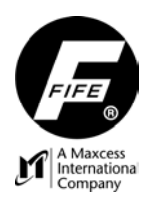

## **USER MANUAL**

#### MOTOR/VALVE LIST

| DISPLAY<br>INDICATION* | APPLIED<br>CURRENT             | RATED<br>VOLTAGE** | MOTOR/VALVE                                     | ID           | TYPICAL<br>ASSEMBLY           |
|------------------------|--------------------------------|--------------------|-------------------------------------------------|--------------|-------------------------------|
| 1.3A MTR/ENC ID0       | 1.3 A                          | 24 VDC             | 201015-001 Motor/Encoder                        | Serial ID 00 | DS-25                         |
| 2.0A MTR/ENC ID1       | 2.0 A                          | 24 VDC             | 201015-002 Motor/Encoder                        | Serial ID 01 | DS-70B                        |
| 3.3A MTR/ENC ID2       | 3.3 A                          | 24 VDC             | 201015-003 Motor/Encoder                        | Serial ID 02 | DAB-1                         |
| 3.3A MTR/ENC ID3       | 3.3 A                          | 24 VDC             | 201015-006 Motor/Encoder                        | Serial ID 03 | DLAB-3-6                      |
| 0.8A MTR/ENC ID4       | 0.8 A                          | 24 VDC             | 201015-004 Motor/Encoder                        | Serial ID 04 | DPT-200                       |
| 4.0A MTR/ENC ID5       | 4.0 A                          | 24 VDC             | 201015-005 Motor/Encoder                        | Serial ID 05 | DAG-3                         |
| 0.6A NO TACH 2.05K     | 0.6 A                          | 48 VDC             | 92308-001 Motor (Tachless)                      | 2.05K        | Tachless Symat<br>25          |
| 1.3A NO TACH 3.48K     | 1.3 A                          | 48 VDC             | 92309-001 Motor (Tachless)                      | 3.48K        | Tachless Symat<br>50          |
| 0.6A MOTOR 6.81K       | 0.6 A                          | 48 VDC             | 534740-001 Motor                                | 6.81K        | PT-200                        |
| 0.6A MOTOR 8.66K       | 0.6 A                          | 48 VDC             | 534736-001 Motor                                | 8.66K        | Symat 25                      |
| 8.0A MOTOR 11K         | 8.0 A                          | 48 VDC             | 546055-002 Motor                                | 11K          | AG-11 or AB-12,<br>and VTB-60 |
| 1.3A MOTOR 14K         | 1.3 A                          | 48 VDC             | 534738-001Motor<br>85626-001 Motor              | 14K          | Symat 50                      |
| 1.3A MOTOR 14K         | 1.3 A                          | 48 VDC             | 85627-001 Motor                                 | 14K          | GAB-1, GAG-2,<br>PT-200       |
| 1.6A MOTOR 16.9K       | 1.3 A***                       | 48 VDC             | 534734-001 Motor (1.6 A)                        | 16.9K        | GAB-1, GAG-2,<br>PT-200       |
| 0.4A MOTOR 20.5K       | 0.4 A                          | 24 VDC             | 66356-001/-002 Motor                            | 20.5K        | Symat 25LT                    |
| 2.0A MOTOR 24.9K       | 2.0 A                          | 48 VDC             | 534737-001 Motor<br>85627-002 Motor             | 24.9K        | GAG-3                         |
| 2.6A MOTOR 30.1K       | 2.6 A                          | 48 VDC             | 573160-001 Motor                                | 30.1K        | LAB-10                        |
| 3.5A MOTOR 36.5K       | 3.5A                           | 48 VDC             | 44591-001 Motor<br>85626-002 Motor              | 36.5K        | AB-1<br>LRA                   |
| 1.0A MOTOR 44.2K       | 1.0 A                          | 48 VDC             | 65315-001 Actuator<br>65316-001 Actuator        | 44.2K        | NarroWeb 50                   |
| 50mA HYDR 64.9K        | ±50 mA                         | 24 VDC             | Hydraulic Servo Valve                           | 64.9K        |                               |
| 48V LVALVE 78.7K       | 0.6 A                          | 48 VDC             | Hydraulic Servo Valve and<br>48 V Lockout Valve | 78.7K        |                               |
| 24V LVALVE 95.3K       | 1.2 A                          | 24 VDC             | Hydraulic Servo Valve and<br>24 V Lockout Valve | 95.3K        |                               |
| 10mA MPA 287K          | ±10 mA                         | 24 VDC             | MPA Motor Amplifier                             | 287K         | MPA-01/-02/-30                |
| CUSTOM MTR 825K        | Custom Motor                   |                    |                                                 | 825K         | Non-Fife Motor                |
|                        | No motor or valve is detected. |                    |                                                 | None         |                               |

\* The "Display Indication" may be viewed in the "Actuator" Menu, under "Hardware IOs".

\*\* The Voltage supplied to the D-MAX Controller may be up to a maximum of 51 VDC. The D-MAX Controller will regulate the voltage to the proper level required by the attached motor/valve.

\*\*\* 1.3 A is applied to the 1.6 A motor.

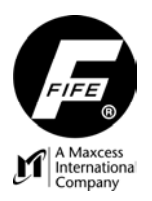

**USER MANUAL** 

This page is intentionally blank.
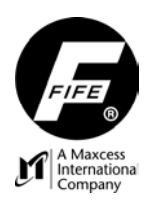

#### **USER MANUAL**

# SPECIFICATIONS

| GENERAL                                                      |   |                                                                                                    |  |  |
|--------------------------------------------------------------|---|----------------------------------------------------------------------------------------------------|--|--|
| Input Voltage Range,<br>Controller and Operator<br>Interface | - | 24-48 VDC nominal<br>21-51 VDC min/max<br>(Proper earth grounding is required).<br>(Power supply must have an SELV output, such as Puls CS5.241-S1<br>CS10.241-S1, CS10.481, SL20.113, or SL20.112, or equivalent). |  |  |
| Power consumption,<br>Controller<br>(Control power input)    | - | 50 W, max.                                                                                                    |  |  |
| Power consumption,<br>Controller<br>(Drive power input)      | - | 200 W, max. @ 24 VDC or<br>400 W, max. @ 48 VDC                                                                                                    |  |  |
| Power consumption,<br>Operator Interface                     | - | 20 W, max.                                                                                                    |  |  |
| Internal Fuses,<br>Controller                                | - | 5 A, slow-blow (Control power input)<br>10 A, slow-blow (Drive power input)                                                                                                    |  |  |
| Internal Fuse,<br>Operator Interface                         | - | 2.5 A, slow-blow                                                                                                    |  |  |
| Maximum Actuator Output                                      | - | 4.0 A / drive                                                                                                    |  |  |
| Operating Ambient<br>Temperature, Controller                 | - | 0° to 60°C (32° to 140°F)<br>(with proper heat sinking, in most applications)                                                                                                    |  |  |
| Operating Ambient<br>Temperature,<br>Operator Interface      | - | 0° to 60°C (32° to 140°F)                                                                                                    |  |  |

CAUTION: Exposing the keypad to temperatures above 45° C for an extended period of time may result in degradation of the key embossing. Keypad functionality and features other than the embossing are not affected by temperatures below 70° C.

| Dimensions, -<br>Controller                 | Height - 60 mm (2.36")<br>Width - 87 mm (3.43")<br>Length - 184 mm (7.24") (without cables attached)  |
|---------------------------------------------|----------------------------------------------------------------------------------------------------|
| Dimensions, -<br>Operator Interface         | Height - 88 mm (3.46")<br>Width - 145 mm (5.71") (without cables attached)<br>Length - 194 mm (7.64") |
| Approximate Weight, -<br>Controller         | 1.0 kg (2.23 lbs)                                                                                     |
| Approximate Weight, -<br>Operator Interface | 0.87 kg (1.85 lbs)                                                                                    |

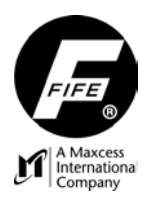

#### CERTIFICATIONS AND ENVIRONMENTAL COMPATIBILITY

| Product Certifications                  | - | CE<br>TUV Rheinland of North America to UL61010-1 and<br>CAN/CSA-C22.2 No. 61010-1 and CB Certificate to IEC61010-1 |
|-----------------------------------------|---|----------------------------------------------------------------------------------------------------|
| Protection Class,<br>Controller         | - | IP 54                                                                                                    |
| Protection Class,<br>Operator Interface | - | IP 54 (front panel and bezel when mounted in a panel)<br>IP 30 (mounted in a wall bracket)                          |

#### **VIBRATION AND SHOCK**

| TEST STANDARD | TEST DESCRIPTION                                                         | TEST LEVELS                                                                                                    |  |  |
|---------------|--------------------------------------------------------------------------|----------------------------------------------------------------------------------------------------|--|--|
| IEC 68-2-6    | Vibration, Sine<br>(Controller, only)                                    | 5g, 10Hz to 500Hz, 1 octave/minute,<br>10 sweeps in each of three mutually<br>perpendicular axes.                                   |  |  |
| IEC 68-2-6    | Vibration, Sine<br>(Operator Interface, only)                            | 1g, 5Hz to 500Hz, 1 octave/minute,<br>2 sweeps in each of three mutually<br>perpendicular axes.                                     |  |  |
| IEC 68-2-64   | Vibration, Random<br>(Controller and Operator Interface)                 | .02g²/Hz from 20Hz to 500Hz, 3.1<br>Grms for one hour in each of three<br>mutually perpendicular axes.                              |  |  |
| IEC 68-2-64   | Vibration, Random (Non-operating)<br>(Controller and Operator Interface) | .06g²/Hz from 20Hz to 500Hz, 5.36<br>Grms for one hour in each of three<br>mutually perpendicular axes.                             |  |  |
| IEC 68-2-27   | Shock (Operating)<br>(Controller and Operator Interface)                 | <sup>1</sup> / <sub>2</sub> sine, 30g, 11msec, 3 times in both<br>positive and negative directions in<br>each of 3 orthogonal axes. |  |  |
| IEC 68-2-29   | Shock, Transportation (Bump)<br>(Controller and Operator Interface)      | 10g, 6msec, 1000 times in both positive and negative directions in each of 3 orthogonal axes.                                       |  |  |

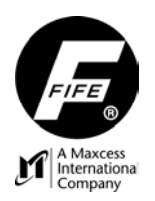

#### **USER MANUAL**

| INPUTS AND OUTPUTS                                           |   |                                                                                                    |
|--------------------------------------------------------------|---|----------------------------------------------------------------------------------------------------|
| Communication Port                                           | - | Ethernet Based – 100 Mbps                                                                                                    |
| Electromechanical Actuator                                   | - | Maximum 4 A / drive                                                                                                    |
| Hydraulic Servo Valve                                        | - | ±50 mA<br>With or without Lockout Valve (Up to 200 W, depending<br>on input supply voltage)                                                                                                    |
| MPA<br>(With MPA Lockout Signal)                             | - | ±10 mA                                                                                                    |
| Servo Center                                                 | - | Analog Inductive type                                                                                                    |
| Sensor Input (4) (2 connectors)<br>Individually Programmable | - | Max Input ±20 mA<br>0 to 10 mA (Preferred)                                                                                                    |
| Parallel port                                                | - | Six Digital Inputs<br>Low Level: 0 – 0.9 V<br>High level: 3.6 – 24 V, max 6 mA<br>Two outputs, switchable to either high source or low sink<br>High source: 10.3 V at 200 mA (open collector)<br>Low sink: 500 mA at 1.0 V (open collector to GND)<br>Maximum +30 VDC applied to output<br>+12 V available to port for input reference |
| Supply to Accessories                                        | - | +12 V ±5%, 600 mA<br>-12 V ±5%, 150 mA<br>+5 V ±5%, 800 mA (available for one line sensor lamp)                                                                                                    |

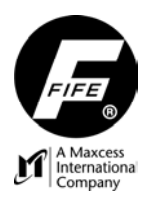

#### **USER MANUAL**

#### MAXIMUM CABLE LENGTHS

| Power Cable                                    |   |                              |
|------------------------------------------------|---|------------------------------|
| D-MAX Controller (14 AWG)<br>OI Panel (18 AWG) | - | 18 m (59 ft)<br>75 m (246 ft |
| Sensors (Except SE-26/-26A)                    | - | 50 m (165 ft)                |
| SE-26/-26A Sensor                              | - | 25 m (82 ft)                 |
| Parallel Port                                  | - | 50 m (165 ft)                |
| Servo-Center                                   | - | 50 m (165 ft)                |
| Servo Valve                                    | - | 50 m (165 ft)                |
| Lockout Valve                                  | - | 50 m (165 ft)                |
| Actuator                                       | - | 14 m (46 ft)                 |
| 1 RGPC-50 and 2 RGPC-51                        | - | 60 m (198 ft)                |
| 1 RGPC-50 and 1 or no RGPC-51                  | - | 100 m (330 ft)               |
| Ethernet                                       | _ | 100 m (330 ft)               |

The Ethernet cable must be the type that includes a shield.

The minimum bend radius of the factory supplied Ethernet cable is 38.1mm [1.5 inch].

#### **VTB-60**

- 15 m (49 ft), combined cable length.

Two cables are required between the Controller and the VTB-60. These two cables must be of equal length within a maximum length difference of 5%. The minimum and maximum lengths of these two cables are 1 m (3.3 ft) and 14 m (46 ft), respectively. These two cables are considered to be connected in parallel. Therefore, the length of only one of these two cables is to be considered in any combined length calculation. An additional cable is required between the VTB-60 and the Motor. The recommended maximum combined cable length between the Controller and the Motor is 15 m (49 ft). If a longer length is required, cables with a combined length of up to 30 m (98 ft) may be used. However, with the combined length of 30 m (98 ft), it must be recognized that there will be a drop in power to the motor of approximately 10%. The combined cable length should never be more than 30 m (98 ft).

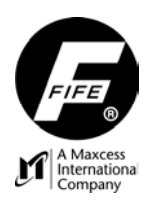

#### **USER MANUAL**

# INDEX

# A

Actuator, 1, 17 Administration, 42 Anybus Module, 32 ASC, 1, 45, 49, 60 Auto Setup, 1 Automatic Mode, 1

# С

Calibration Encoder, 17 Motor/Encoder, 17 Sensor, 17 Clear Encoder Limits Encoder, 17 Motor/Encoder, 17 Controller, 1

# D

Deadband, 1, 14 Device, 1 DHCP, 26, 29, 32 Digital Inputs, 17 Digital Outputs, 17, 27 Dimension Encoder, 17 Motor/Encoder, 17 Sensor, 17 Drive, 1

## Е

Encoder Limit, 60 Encoder Limits, 17 E-Stop, 1 EthernetIP, 32 External Commands, 13 External Lock, 1, 2, 13, 55

#### G

Gain, 1, 13 Guidepoint, 1, 13 Guidepoint Offset, 1

#### Н

Home Screen, 1, 7

## 

IP-Address, 32

## J

Jog Direction, 21 Jog Enable, 21 Jog Speed, 21

## L

Limit Switches, 2 Line Speed, 17, 52 Lockout/Tagout, 2, 12, 55 Loop Gain, 27

#### Μ

MAC Address, 1 MAC-ID, 1, 26, 32 Manual Mode, 1 MAXNET, 1 MAXNET Address, 10, 26, 32

## 0

Operator Interface, 1 Over-Temperature, 55, 60

## Ρ

Parallel Port, 27 Password, 41 Polarity, 1, 13

## R

RCAL, 60 Recover Reference Point Encoder, 17 Motor/Encoder, 17 RGPC, 1

## S

Sensor Supervision, 17 Servo Center Mode, 1 SGC, 1, 60 Speed Gain Control, 1, 14, 60 Status Number, 3, 4, 7 Strip, 1 Subnet Mask, 32

# Т

TCP/IP, 29, 32

## V

VTB-60, 68

#### W

Web, 1

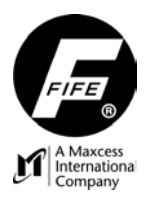

**USER MANUAL** 

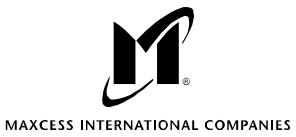

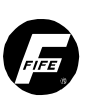

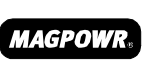

TENSION CONTROL

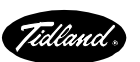

GUIDING INSPECTION

SLITTING · WINDING

222 W. Memorial Road, Oklahoma City, OK 73114-2317, USA / Post Office Box 26508, Oklahoma City, OK 73126-0508, USA Phone: 405.755.1600 / 800.639.3433 / Fax: 405.755.8425 / E-mail: fife@fife.com / Web: www.fife.com